# JET/RET Form Version 2.0 – REFRESHER Training March 2017

# Presented by: CI Financial Services Team

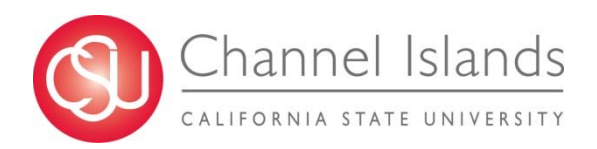

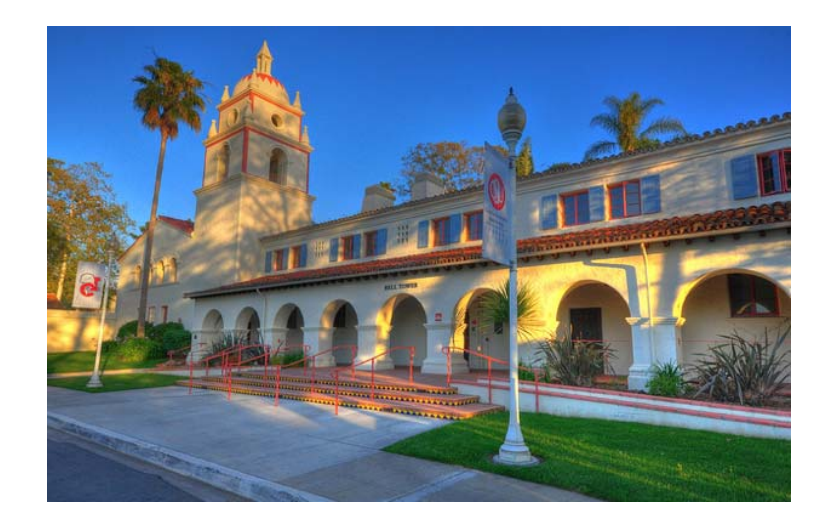

# CI Financial Services Team -Presenters

## Anna Campbell filling in for Leo Cervantes

Financial Analyst- Grant Accounting

### Michelle Hense

Accountant – Accounts Receivable

### Forms available at:

http://www.csuci.edu/financial-services/forms-tutorials.htm

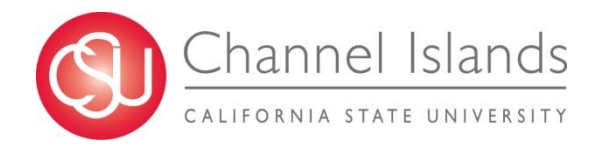

# What is a JET?

- Journal Entry Transfer
- Corrects GL (general ledger) entries
- Corrects A/P (accounts payable) entries
- ➢ Used to change an account, fund, department, program, class, or project

# **Examples of Use**

- Correct errors from the Data Warehouse (GL)
- Correct errors on ProCard statements
- Submit Chargeback requests between campus departments:
  - Phone, postage, Facilities Services (FS) work, utilities, fuel, Conference & Events

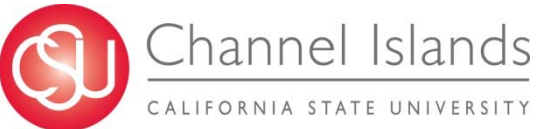

# Accounting 101

- Normal ending balances:
  - Expense accounts = debits (+)
  - Revenue accounts = credits (-)

|         | Debit (+) | Credit (-) |
|---------|-----------|------------|
| Expense | X         |            |
| Revenue |           | X          |

- Equate this to your own 'bank statement'
  - Money spent shown as a debit (+)
    - i.e. your 'debit card'
  - Deposits shown as a credit (-)

| Trans Date<br>4/6/12 | Type Code<br>174 | Description<br>Other Deposit | Bank Ref | Credit<br>800.00 | Debit    | Running Balance<br>32,699.40 |
|----------------------|------------------|------------------------------|----------|------------------|----------|------------------------------|
| 4/6/12               | 475              | Check Paid                   | 000000   |                  | 1,179.75 | 31,519.65                    |
| 4/6/12               | 475              | Check Paid                   | 000000   |                  | 225.75   | 31,293.90                    |

# Accounting 101

- If there is a debit (+), there must be an offsetting credit (-)
- Balance must equal zero!

| Account Name | Debit (+)  | Credit (-) |
|--------------|------------|------------|
| Supplies     | + \$100.00 |            |
| Cash in Bank |            | - \$100.00 |

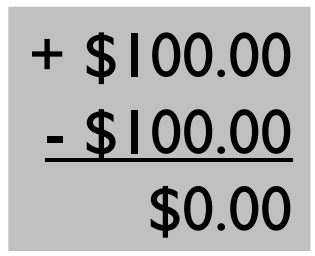

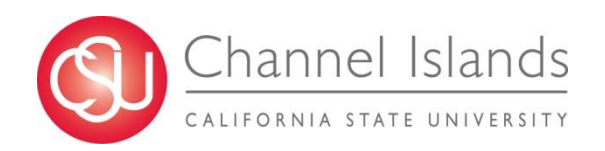

| 1              | JET Instructions                                                                                     | Journal Entry Tr          | ansfer (JE                      | T) Req        | uest For          | m         | Rev. (07/16) LC | _                     |                        |
|----------------|----------------------------------------------------------------------------------------------------|---------------------------|---------------------------------|---------------|-------------------|-----------|-----------------|-----------------------|------------------------|
| 2              |                                                                                                    |                           |                                 |               |                   |           |                 | Lo                    | og #                   |
| 2<br>3<br>4    | Fill out unlocked cells, highlighted<br>in 'yellow' for convenience<br>Macros <u>must be</u> enabled | JET Transfer Information  | on                              |               |                   |           |                 |                       |                        |
| 5              | Enter the date (usually today's date) >                                                              | Request Date              |                                 |               |                   |           |                 |                       |                        |
| 6              | "Transfer From" and "Transfer To"                                                                    | Transfer From Entity      | CICMP                           |               |                   |           | _               |                       |                        |
| 7              | entity should always be the same >                                                                   | Transfer To Entity        | CICMP                           |               |                   |           |                 | E-mail/ Submit Form   | Show/Hide Instructions |
| 0<br>9         | Log # will be issued after you submit<br>JET and is for tracking purposes only >                     | JET Contact Informatio    | n                               |               |                   |           |                 | 7                     |                        |
| 10             | Enter requestor name in case of                                                                      | JET Requestor/Contact     | Name                            |               |                   | Telephone | Dept            |                       | Email                  |
| 11             | questions and additional contact if JET<br>needs to be emailed to another party >                    | Additional Contact        |                                 |               |                   |           |                 |                       |                        |
| 13             |                                                                                                    | JET Subject Detail        |                                 |               | Clic              | ck fo     | r               |                       |                        |
| 16             | "Subject" will appear on Data<br>Warehouse Reports >                                                 | JET Subject Line          | <mark>(Enter a short des</mark> | cription of t | inst              | ruct      | ions            |                       |                        |
| 1/             | Explan why the JET is being submitted -                                                              | JET Detailed Description  | (Enter a detailed o             | lescription o | f the transaction | 1)        |                 |                       |                        |
| 15             | <ul> <li>for internal use only &gt;</li> </ul>                                                       | ozr botanou botonpilon    |                                 |               |                   | ·,        |                 |                       |                        |
| 18<br>20<br>32 |                                                                                                    | JET Journal Entry         | L                               |               |                   |           |                 |                       |                        |
| 86             |                                                                                                    | Original Transaction Data |                                 | und           | Dent              | Program   | Class           | Project (Grante Only) | •<br>•                 |
| 88             | If correcting an <u>expense</u> error = offset                                                       |                           |                                 |               | Debr              | Frogram   | Class           |                       | Amount                 |
| 88<br>90       | (+) the correct expense                                                                              | 3                         |                                 |               |                   |           |                 |                       |                        |
| 91<br>92       | If correcting a <u>revenue</u> error = offset                                                        | 5                         |                                 |               |                   |           |                 |                       |                        |
| 93             | the revenue with a debit (+) and credit                                                              | 6                         |                                 |               |                   |           |                 |                       |                        |

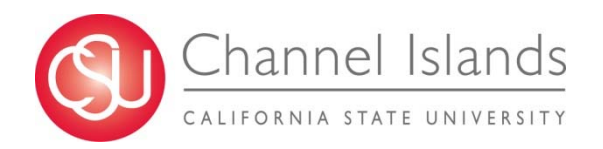

| Journal Entry Tra        | Insfer (JET) Request Form                                                                                       | Rev. (07/16) LC                            |
|--------------------------|----------------------------------------------------------------------------------------------------|--------------------------------------------|
|                          |                                                                                                    | Log #                                      |
| JET Transfer Information | 1 <u> </u>                                                                                                    |                                            |
| Request Date             |                                                                                                    |                                            |
| Transfer From Entity     | CICMP                                                                                                    |                                            |
| Transfer To Entity       | CICMP                                                                                                    | E-mail/ Submit Form Show/Hide Instructions |
| JET Contact Information  |                                                                                                    |                                            |
|                          | Name 1                                                                                                    | Telepho                                    |
| JET Requestor/Contact    |                                                                                                    | Iranster From and                          |
| Additional Contact       |                                                                                                    |                                            |
| JET Subject Detail       | <b>N</b>                                                                                                    | <b>"Transfer To" entity</b>                |
| JET Subject Line         | (Enter a short description of the transaction)                                                                  |                                            |
|                          |                                                                                                    | — should always be the —                   |
|                          |                                                                                                    |                                            |
| JET Detailed Description | (Enter a detailed description of the transaction)                                                               | same business unit                         |
| JET Journal Entry        | Vanimenten and an and an and an and an and an and an and an and an and an and an and an and an and an and an an |                                            |

|   | •                         | L. C. C. C. C. C. C. C. C. C. C. C. C. C. |      | •    | •       |       | •                     | •      |                  |
|---|---------------------------|-------------------------------------------|------|------|---------|-------|-----------------------|--------|------------------|
|   | Driginal Transaction Date | Account                                   | Fund | Dept | Program | Class | Project (Grants Only) | Amount | Line Description |
| 1 |                           |                                           |      |      |         |       |                       |        |                  |
| 2 |                           |                                           |      |      |         |       |                       |        |                  |
| 3 |                           |                                           |      |      |         |       |                       |        | •                |
| 4 |                           |                                           |      |      |         |       |                       |        |                  |
| 5 |                           |                                           |      |      |         |       |                       |        |                  |
| 3 |                           |                                           | •    | •    |         |       |                       |        |                  |
|   |                           |                                           |      |      | •       |       |                       |        | •                |

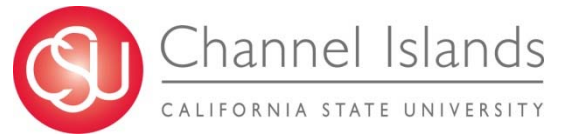

| Journal Entry Transfer (JET) Request Form Rev. (07/16) LC |                               |                     |           |      |                     |                        |   |  |  |  |  |
|-----------------------------------------------------------|-------------------------------|---------------------|-----------|------|---------------------|------------------------|---|--|--|--|--|
|                                                           |                               |                     |           |      | L                   | .og #                  |   |  |  |  |  |
| JET Transfer Informatio                                   | n                             |                     |           |      |                     |                        |   |  |  |  |  |
| Request Date                                              |                               |                     |           |      |                     |                        |   |  |  |  |  |
| Transfer From Entity                                      | CICMP                         |                     |           |      |                     |                        |   |  |  |  |  |
| Transfer To Entity                                        | CICMP                         |                     |           |      | E-mail/ Submit Form | Show/Hide Instructions |   |  |  |  |  |
| JET Contact Information                                   | JET Contact Information       |                     |           |      |                     |                        |   |  |  |  |  |
| IFT Requestor/Contact                                     | Name                          |                     | Telephone | Dept |                     | Email                  |   |  |  |  |  |
| Additional Contact                                        |                               |                     |           |      |                     |                        |   |  |  |  |  |
| JET Subject Detail                                        |                               |                     |           |      |                     |                        |   |  |  |  |  |
| JET Subject Line                                          | (Enter a short description o  | f the transaction)  |           |      |                     |                        |   |  |  |  |  |
| JET Detailed Description                                  | (Enter a detailed description | n of the transactio | on)       |      |                     |                        |   |  |  |  |  |
| JET Journal Entry                                         |                               |                     |           |      | Enter tl            | he subject –           |   |  |  |  |  |
| Original Transaction Date Ad                              | ccount Fund                   | Dept                | Program   | Clas | may no              | longer                 |   |  |  |  |  |
| 2                                                         |                               |                     |           |      |                     |                        |   |  |  |  |  |
|                                                           |                               |                     |           |      | appear              | on Data                |   |  |  |  |  |
| 3                                                         |                               |                     |           |      |                     |                        |   |  |  |  |  |
| Chann                                                     |                               |                     |           |      | Wareho              | ouse Report            | S |  |  |  |  |
|                                                           |                               |                     |           | L    |                     | •                      |   |  |  |  |  |
| CALIFORNIA                                                | STATE UNIVERSITY              |                     |           |      |                     |                        |   |  |  |  |  |

| Journal Entry Transfer (JET) Request Form |                               |                     |           |       |                       |                        |                |  |  |
|-------------------------------------------|-------------------------------|---------------------|-----------|-------|-----------------------|------------------------|----------------|--|--|
|                                           |                               |                     |           |       | L                     | .og #                  |                |  |  |
| JET Transfer Information                  | n                             |                     |           |       |                       |                        |                |  |  |
| Request Date                              |                               |                     |           |       |                       |                        |                |  |  |
| Transfer From Entity                      | CICMP                         |                     |           |       |                       |                        |                |  |  |
| Transfer To Entity                        | CICMP                         |                     |           |       | E-mail/ Submit Form   | Show/Hide Instructions |                |  |  |
| JET Contact Information                   | 1                             |                     |           |       |                       |                        |                |  |  |
|                                           | Name                          |                     | Telephone | Dept  |                       | Email                  |                |  |  |
| JET Requestor/Contact                     |                               |                     |           |       |                       |                        |                |  |  |
| Additional Contact                        |                               |                     |           |       |                       |                        |                |  |  |
| JET Subject Detail                        |                               |                     |           |       |                       |                        |                |  |  |
| JET Subject Line                          | (Enter a short description o  | f the transaction)  |           |       |                       |                        |                |  |  |
| JET Detailed Description                  | (Enter a detailed description | n of the transactio | on)       |       |                       |                        |                |  |  |
| JET Journal Entry                         |                               |                     |           |       |                       |                        |                |  |  |
| Original Transaction Date Ac              | count Fund                    | Dept                | Program   | Class | Project (Gr. ts Only) | Amount                 | Line Descripti |  |  |
| 2                                         |                               |                     |           |       |                       |                        |                |  |  |
| 4                                         |                               |                     |           |       |                       |                        |                |  |  |
| 5                                         |                               |                     |           |       |                       | _                      |                |  |  |
|                                           |                               |                     |           | For   | interna               | l use onl              | y 🗌            |  |  |
| Chann                                     | el Islands                    |                     |           |       |                       |                        |                |  |  |
| CALIFORNIA                                | STATE UNIVERSITY              |                     |           |       |                       |                        |                |  |  |

| Journal Entry Transfer (JET) Request Form |                               |                    |         |          |                       |                        |                  |  |  |  |
|-------------------------------------------|-------------------------------|--------------------|---------|----------|-----------------------|------------------------|------------------|--|--|--|
|                                           |                               |                    |         |          | Log                   | #                      |                  |  |  |  |
|                                           |                               |                    |         |          |                       |                        | _                |  |  |  |
| JET Transfer Informatio                   | n                             |                    |         |          |                       |                        |                  |  |  |  |
| Request Date                              |                               |                    |         |          |                       |                        |                  |  |  |  |
| Transfer From Entity                      | CICMP                         |                    |         | _        |                       |                        | _                |  |  |  |
| Transfer To Entity                        | CICMP                         |                    |         |          | E-mail/ Submit Form   | Show/Hide Instructions |                  |  |  |  |
| JET Contact Information                   |                               |                    |         |          |                       |                        |                  |  |  |  |
| IET Deguester/Contact                     | Name                          |                    | =nte    | r yoi    | ur chang              | ges her                | e!               |  |  |  |
| Additional Contact                        |                               |                    |         |          | •                     |                        |                  |  |  |  |
| IET Subject Detail                        |                               |                    |         | <b>k</b> |                       |                        |                  |  |  |  |
|                                           |                               |                    | tem     | emp      | er Acco               | unting                 |                  |  |  |  |
| JET Subject Line                          | (Enter a short description o  | f the transa       |         |          |                       |                        |                  |  |  |  |
| JET Detailed Description                  | (Enter a detailed description | n of the transacti | on)     |          |                       |                        |                  |  |  |  |
| JET Journal Entry                         |                               |                    |         |          |                       |                        |                  |  |  |  |
| Original Transaction Date Ac              | ccount Fund                   | Dept               | Program | Class    | Project (Grants Only) | Amount                 | Line Descriptior |  |  |  |
| 2                                         |                               |                    |         |          |                       |                        |                  |  |  |  |
| 4                                         |                               |                    |         |          |                       |                        |                  |  |  |  |
| 5                                         |                               |                    |         |          |                       |                        |                  |  |  |  |
|                                           |                               |                    |         |          | ·                     |                        |                  |  |  |  |
| Chann                                     | el Islands                    |                    |         |          |                       |                        |                  |  |  |  |
|                                           | I JI I JI U I U J             |                    |         |          |                       |                        |                  |  |  |  |
|                                           |                               |                    |         |          |                       |                        |                  |  |  |  |

### Original Transaction Date

 Used to determine if transaction is over 90 days old, if such, an "Expenditure Transfer Justification" is needed

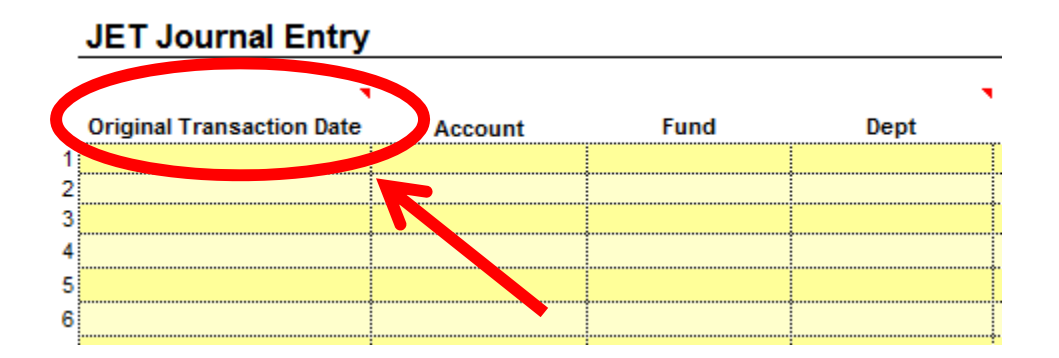

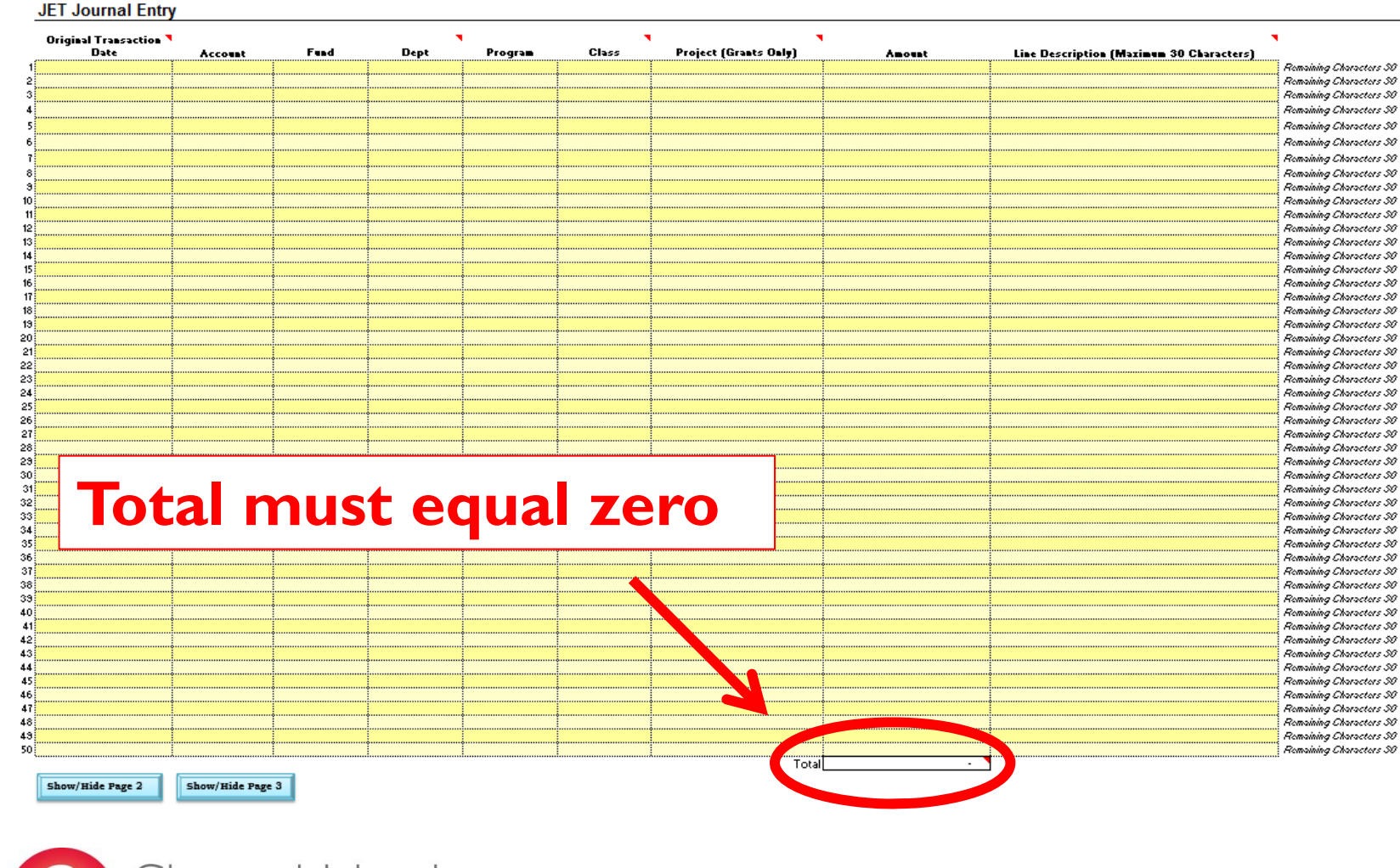

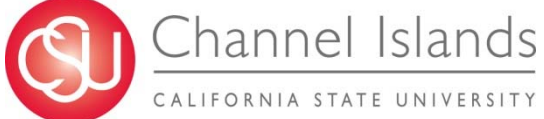

# Maximizing the Use of Line Descriptions

| jinal Transaction <b>N</b> |         |         | •       | Cl        | Basian (Carana O. 1.) |        |                                         | . •                |
|----------------------------|---------|---------|---------|-----------|-----------------------|--------|-----------------------------------------|--------------------|
| Date                       | Account | na Depu | Program | LIASS     | Project (Grants Uniy) | ABOUNT | Line Description (Maximum 30 Characters | J. Romaining Chara |
|                            |         |         |         |           | -                     |        |                                         | Remaining Charac   |
|                            |         |         |         |           |                       |        |                                         | Remaining Charae   |
|                            | ••••••  |         |         |           |                       |        |                                         | Remaining Charae   |
|                            |         |         |         |           |                       |        |                                         | Parasining Chara   |
|                            |         |         |         | ÷         |                       |        |                                         | Reasoning Oliver   |
|                            |         |         |         |           |                       |        |                                         |                    |
|                            |         |         |         |           |                       |        |                                         | Homaining Chara    |
|                            |         |         |         |           |                       |        |                                         | Hemaining Chara    |
|                            |         |         |         |           |                       |        |                                         | Remaining Chara    |
|                            |         |         |         |           |                       |        |                                         | Romaining Unara    |
|                            |         | ••••••  |         | •         |                       |        |                                         | Romaining Chara    |
|                            |         |         |         |           |                       |        |                                         | Remaining Chara    |
|                            |         |         |         |           |                       |        |                                         | Romaining Olara    |
|                            |         |         |         | ( IIII)   |                       |        |                                         | Romaining Chara    |
|                            |         |         |         | 1         |                       |        |                                         | Remaining Chara    |
|                            |         |         |         |           |                       |        |                                         | Remaining Chara    |
|                            |         |         |         | -         |                       |        |                                         | Remaining Chara    |
| i                          |         |         |         |           |                       |        |                                         | Remaining Chara    |
|                            |         | •       |         |           |                       |        |                                         | Remaining Chara    |
|                            |         |         |         | ~ ~ ~ ~ ~ |                       |        |                                         | Remaining Chara    |
|                            |         |         |         |           |                       |        |                                         | Romaining Chara    |
|                            |         |         |         |           |                       |        |                                         | Romaining Chara    |
|                            |         |         |         |           |                       |        |                                         | Remaining Chara    |
|                            |         |         |         |           |                       |        |                                         | Remaining Chara    |
|                            |         |         |         |           |                       |        |                                         | Remaining Chara    |
|                            |         |         | to ke   |           |                       |        |                                         | Romaining Chara    |
|                            |         | 4140    |         |           |                       |        |                                         | Hemaining Chara    |
|                            |         |         |         | •         |                       |        |                                         | Remaining Unara    |
|                            |         |         |         |           |                       |        |                                         | Remaining Unara    |
|                            |         |         |         |           |                       |        |                                         | Remaining Chara    |
|                            |         |         |         |           | A                     |        |                                         | Remaining Chara    |
|                            |         |         |         |           | Fa                    |        |                                         | Remaining Chara    |
|                            |         | UEA     |         |           |                       |        |                                         | Romaining Chara    |
| 1                          |         |         |         |           |                       |        |                                         | Romaining Chara    |
|                            |         |         |         |           |                       |        |                                         | Remaining Chara    |
|                            |         |         |         |           |                       |        |                                         | Remaining Chara    |
| 1                          |         |         |         |           | 4                     |        |                                         | Remaining Chara    |
|                            |         | 2 KOK   |         |           | onorto                |        |                                         | Romaining Chara    |
|                            |         |         | IUUS    |           |                       |        |                                         | Remaining Chara    |
|                            |         |         |         |           |                       |        |                                         | Remaining Chara    |
|                            |         |         |         |           | -                     |        |                                         | Romaining Chara    |
|                            |         |         |         |           |                       |        |                                         | Remaining Chara    |
|                            |         |         |         |           |                       |        |                                         | Homaining Chara    |
|                            |         |         |         |           |                       |        |                                         | Homaining Chara    |
|                            |         |         |         |           |                       |        |                                         | Remaining Chara    |
|                            |         |         |         |           |                       |        |                                         | Romaining Chara    |
|                            |         |         |         | •         |                       |        |                                         | Remaining Charac   |
|                            |         |         |         |           |                       |        |                                         | ; memory only a    |

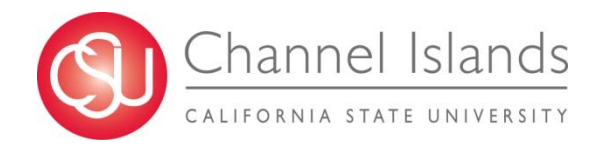

# Line Description "Best Practice"

- > Carry up to 30 characters of meaningful information that will assist with:
  - Reconciliations
  - Questions
  - Researching Transactions
- Examples of meaningful information:
  - ✓ Invoice number/ProCard number
  - ✓ AP Voucher Numbers
  - Document Line Descriptions
  - ✓ Original JET or RET numbers
  - ✓ PO numbers
  - Supplier Information

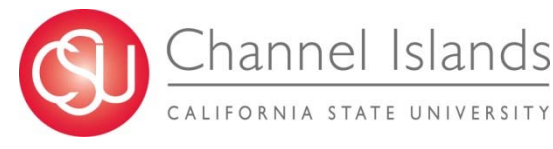

 Invoice ID
 Supplier Descr

 PC031710000
 U.S. Bancorp Card Services Inc.

| Doc ID       | Doc Src Fdescr         |        |                        |
|--------------|------------------------|--------|------------------------|
| 00129617     | VCH - AP Voucher Accou | unting |                        |
|              |                        |        |                        |
| oc Ln Descr  |                        | 1      |                        |
| COAST COPY C | ENTER                  | 1      |                        |
|              |                        | +-     |                        |
| Q            |                        |        |                        |
| Jrnl Ln Ref  |                        |        |                        |
| JET 16-233   |                        |        |                        |
| JET 16-233   |                        |        |                        |
|              | Purchase Order         |        | Supplier Descr         |
|              | 0000018952             |        | Bob's Hardware & Suppl |
|              |                        |        |                        |
|              |                        |        |                        |

# JET Example with and without Line Descriptions

| JE I Transfer Information California |                                                                                                 |                  |                 |                 |             |                            |        |                   |                        | nia State CHA             |                                                 |
|--------------------------------------|-------------------------------------------------------------------------------------------------|------------------|-----------------|-----------------|-------------|----------------------------|--------|-------------------|------------------------|---------------------------|-------------------------------------------------|
| Request Date                         | 3/                                                                                              | 15/2017          |                 |                 |             |                            |        |                   |                        | Oliv                      | ersity   1 5 L                                  |
| Transfer From Entity                 | (                                                                                               | СІСМР            |                 |                 |             |                            |        |                   |                        |                           |                                                 |
| Transfer To Entity                   | (                                                                                               | СІСМР            |                 |                 |             | E-mail/ Submit Form        | Show/I | Hide Instructions |                        | FINANCE USE (             | ONLY:                                           |
| JET Contact Information Save JET/RET |                                                                                                 |                  |                 |                 |             |                            |        |                   |                        |                           |                                                 |
|                                      | Name                                                                                            |                  |                 | Telephone       | Dept        | Ε                          | Email  |                   | 1                      |                           |                                                 |
| JET Requestor/Contact                | Anna Car                                                                                        | ррен             |                 | X8463           |             |                            |        |                   |                        |                           |                                                 |
| Additional Contact                   |                                                                                                 |                  |                 |                 |             |                            |        |                   |                        |                           |                                                 |
| JET Subject Detail                   |                                                                                                 |                  |                 |                 |             |                            |        |                   | ~                      |                           |                                                 |
| JET Subject Line                     | Subject Line EXAMPLE CORRECTION DETAIL - THIS WILL NOT APPEAR IN DATA WAREHOUSE DUE TO BATCHING |                  |                 |                 |             |                            |        |                   |                        |                           | Remaining<br>Characters 17                      |
| JET Detailed Description             | THIS IS FO                                                                                      | IR YOU TO PROVIE | DE DETAIL TO AS | SIST PROCESSING | AND FOR YOU | IR RECORDS                 |        |                   |                        |                           | Remaining<br>Characters 425                     |
| JET Journal Entry                    |                                                                                                 |                  |                 |                 |             |                            |        |                   |                        |                           |                                                 |
| Original Transaction<br>Date         | Account                                                                                         | Fund             | Dept            | Program         | Class       | ▼<br>Project (Grants Onl∎) | •      | Amount            | Line Description       | n (Maximum 30 Characters) |                                                 |
| 1                                    | 660001                                                                                          | FUNDX            | 111             |                 |             |                            |        | 45.78             | V001999999 Smith TEC   | C Mar17                   | emaining Characters 4                           |
| 3/15/2017                            | 660001                                                                                          | FUNDX            | 999             | -               |             |                            |        | (45.78)           | COR V001999999 Smit    | th TEC Mar17              | ernaining Characters 0                          |
| 3/15/2017                            | 660002                                                                                          | EUNDX            | 999             |                 |             |                            |        | (16.48)           | COR STAPLES PC03111000 | 7100000                   | emaining Characters fo<br>emaining Characters 6 |
| 5                                    | 660001                                                                                          | FUNDX            | 111             |                 |             |                            |        | 45.78             |                        |                           | emaining Characters 30                          |
| 3/15/2017                            | 660001                                                                                          | FUNDX            | 999             |                 |             |                            |        | (45.78)           |                        |                           | emaining Characters 30                          |
| 7                                    | 660002                                                                                          | FUNDX            | 111             |                 | •           |                            |        | 16.48             | •                      |                           | emaining Characters 30                          |
| 3/15/2017                            | 660002                                                                                          | FUNDX            | 999             |                 |             |                            |        | (16.48)           |                        |                           | ernaining Characters 30                         |
|                                      |                                                                                                 |                  |                 |                 |             |                            |        |                   |                        |                           |                                                 |

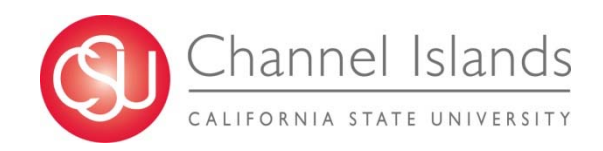

# Combinations

### ✓ Procard Reconciliation Numbers

| Doc ID     | Doc Src Fdescr              | Account Fdescr    | Fund Fdescr   | Dept Fdescr  | Amount  | Doc Ln Descr             | Invoice ID   | Supplier Descr                  | Jrnl Ln Ref |                   |
|------------|-----------------------------|-------------------|---------------|--------------|---------|--------------------------|--------------|---------------------------------|-------------|-------------------|
| 00199999   | VCH - AP Voucher Accounting | 660002 - Printing | FUND - SAMPLE | 999 - SAMPLE | 16.48   | STAPLES 00113621         | PC0317100000 | U.S. Bancorp Card Services Inc. | -           | ORIGINAL<br>ENTRY |
| 0099999999 | MJE - Manual Journal Entry  | 660002 - Printing | FUND - SAMPLE | 999 - SAMPLE | (16.48) | COR STAPLES PC0317100000 | -            | -                               | JET 17-001  | JET               |
| 0099999999 | MJE - Manual Journal Entry  | 660002 - Printing | FUND - SAMPLE | 111 - SAMPLE | 16.48   | STAPLES PC0317100000     | -            | -                               | JET 17-001  | JET               |

Dept 999 Ş -

JET Entry \$ -

Dept 111 \$16.48

### ✓ APVoucher Numbers

| Doc ID     | Doc Src Fdescr              | Account Fdescr             | Fund Fdescr   | Dept Fdescr  | Amount  | Doc Ln Descr                  | Invoice ID | Supplier Descr | Jrnl Ln Ref |     |
|------------|-----------------------------|----------------------------|---------------|--------------|---------|-------------------------------|------------|----------------|-------------|-----|
| 00199999   | VCH - AP Voucher Accounting | 660001-Travel In-<br>State | FUND - SAMPLE | 999 - SAMPLE | 45.78   | Monthly Mileage March 2017    | TEC Mar 17 | SMITH, JOHN    | -           |     |
|            |                             |                            |               |              |         |                               |            |                |             |     |
| 0099999999 | MJE - Manual Journal Entry  | 660001-Travel In-<br>State | FUND - SAMPLE | 999 - SAMPLE | (45.78) | COR V00199999 Smith TEC Mar17 | -          | -              | JET 17-002  | JET |
| 0099999999 | MJE - Manual Journal Entry  | 660001-Travel In-<br>State | FUND - SAMPLE | 111 - SAMPLE | 45.78   | V00199999 Smith TEC Mar17     | -          | -              | JET 17-002  | JET |

| Dept 999  | \$ -    |
|-----------|---------|
| JET Entry | \$ -    |
| Dept 111  | \$45.78 |

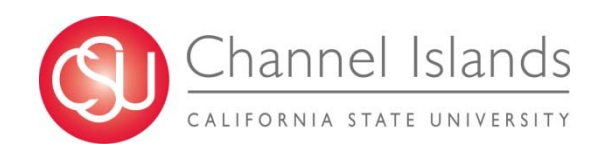

## Data Warehouse Output

| Doc Src Fdescr              | Account Fdescr         | Fund Fdescr   | Dept Fdescr  | Amount  | Doc Ln Descr                  | Invoice ID   | Supplier Descr                  | Jrnl Ln Ref |
|-----------------------------|------------------------|---------------|--------------|---------|-------------------------------|--------------|---------------------------------|-------------|
| VCH - AP Voucher Accounting | 660001-Travel In-State | FUND - SAMPLE | 999 - SAMPLE | 45.78   | Monthly Mileage March 2017    | TEC Mar 17   | SMITH, JOHN                     | -           |
| MJE - Manual Journal Entry  | 660001-Travel In-State | FUND - SAMPLE | 999 - SAMPLE | (45.78) | COR V00199999 Smith TEC Mar17 | -            | -                               | JET 17-002  |
| VCH - AP Voucher Accounting | 660002 - Printing      | FUND - SAMPLE | 999 - SAMPLE | 16.48   | STAPLES 00113621              | PC0317100000 | U.S. Bancorp Card Services Inc. | -           |
| MJE - Manual Journal Entry  | 660002 - Printing      | FUND - SAMPLE | 999 - SAMPLE | (16.48) | COR STAPLES PC0317100000      | -            | -                               | JET 17-001  |

| Doc Src Fdescr             | Account Fdescr         | Fund Fdescr   | Dept Fdescr  | Amount | Doc Ln Descr              | Invoice ID | Supplier Descr | Jrnl Ln Ref |
|----------------------------|------------------------|---------------|--------------|--------|---------------------------|------------|----------------|-------------|
| MJE - Manual Journal Entry | 660001-Travel In-State | FUND - SAMPLE | 111 - SAMPLE | 45.78  | V00199999 Smith TEC Mar17 | -          | -              | JET 17-002  |
| MJE - Manual Journal Entry | 660002 - Printing      | FUND - SAMPLE | 111 - SAMPLE | 16.48  | STAPLES PC0317100000      | -          | -              | JET 17-001  |

| Doc Src Fdescr              | Account Fdescr         | Fund Fdescr   | Dept Fdescr  | Amount  | Doc Ln Descr               | Invoice ID   | Supplier Descr                  | Jrnl Ln Ref |
|-----------------------------|------------------------|---------------|--------------|---------|----------------------------|--------------|---------------------------------|-------------|
| VCH - AP Voucher Accounting | 660001-Travel In-State | FUND - SAMPLE | 999 - SAMPLE | 45.78   | Monthly Mileage March 2017 | TEC Mar 17   | SMITH, JOHN                     | -           |
| MJE - Manual Journal Entry  | 660001-Travel In-State | FUND - SAMPLE | 999 - SAMPLE | (45.78) | -                          | -            | -                               | JET 17-002  |
| VCH - AP Voucher Accounting | 660002 - Printing      | FUND - SAMPLE | 999 - SAMPLE | 16.48   | STAPLES 00113621           | PC0317100000 | U.S. Bancorp Card Services Inc. | -           |
| MJE - Manual Journal Entry  | 660002 - Printing      | FUND - SAMPLE | 999 - SAMPLE | (16.48) | -                          | -            | -                               | JET 17-001  |
|                             |                        |               |              |         |                            |              |                                 |             |
| Doc Src Fdescr              | Account Fdescr         | Fund Fdescr   | Dept Fdescr  | Amount  | Doc Ln Descr               | Invoice ID   | Supplier Descr                  | Jrnl Ln Ref |
| MJE - Manual Journal Entry  | 660001-Travel In-State | FUND - SAMPLE | 111 - SAMPLE | 45.78   | -                          | -            | -                               | JET 17-002  |
| MJE - Manual Journal Entry  | 660002 - Printing      | FUND - SAMPLE | 111 - SAMPLE | 16.48   | -                          | -            | -                               | JET 17-001  |

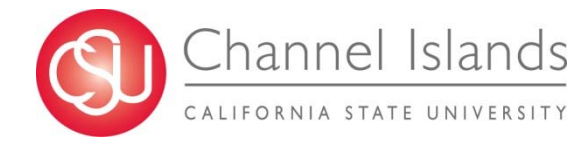

## "Best Practice within 30 characters"

| INST         | EAD OF -       | <b>HOW IT APPEARS</b> |              | TRY -                                | <b>HOW IT APPEARS</b>          |
|--------------|----------------|-----------------------|--------------|--------------------------------------|--------------------------------|
| 4,573.25     |                |                       | 4,573.25     | V124678 Yummy Restaurant             | V124678 Yummy Restaurant       |
| (4,573.25)   | credit         | credit                | (4,573.25)   | V124678 Yummy Restaurant             | V124678 Yummy Restaurant       |
|              |                |                       |              |                                      |                                |
| 19.58        | move to 606001 | move to 606001        | 19.58        | V123457 TEC May15 Smith J            | V123457 TEC May15 Smith J      |
| (19.58)      | move off       | move off              | (19.58)      | COR V123457 TEC May15 Smith J        | COR V123457 TEC May15 Smith J  |
|              |                |                       |              |                                      |                                |
| 14.45        |                |                       | 14.45        | PC07201700001 STAPLES                | PC07201700001 STAPLES          |
| 30.55        |                |                       | 30.55        | PC07201700001 STAPLES                | PC07201700001 STAPLES          |
| (45.00)      | fix dept       | fix dept              | (45.00)      | PC07201700001 STAPLES                | PC07201700001 STAPLES          |
|              |                |                       |              |                                      |                                |
| 679,687.25   | fix jet        | fix jet               | 679,687.25   | V100157 JET15-456 RTS Furniture      | V100157 JET15-456 RTS Furnitur |
| (679,687.25) | fix jet        | fix jet               | (679,687.25) | COR V100157 JET15-456 RTS Furniture  | COR V100157 JET15-456 RTS Furn |
|              |                |                       |              |                                      |                                |
| 1,687.25     | fix account    | fix account           | 1,687.25     | V100157 PO15785 Bobs Hardware Supply | V100157 PO15785 Bobs Hardware  |
| (1,687.25)   | 660003         | 660003                | (1,687.25)   | V100157 PO15785 Bobs Hardware Supply | V100157 PO15785 Bobs Hardware  |

Using meaningful detail in the Line Description ensures transactions are clear no matter who looks at the data.

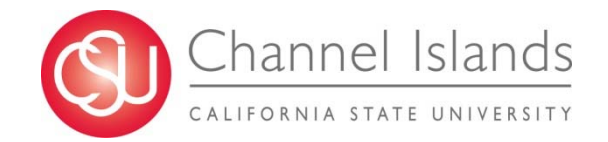

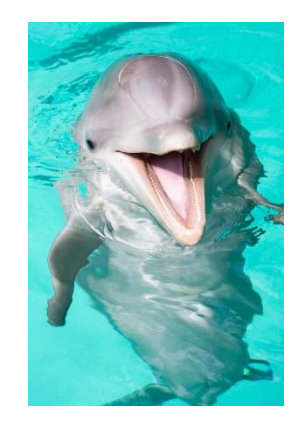

# **Benefits**

- Examples of meaningful information:
  - Procard Reconciliation Numbers
    - Users can identify the procard reconciliations instantly
    - Users can zero out the transaction out instantly
    - Users are provided transaction detail on the new accounting string
  - ✓ AP Voucher Numbers
    - Users can identify the AP Voucher instantly
    - Users can zero out the transaction out instantly
    - Users are provided transaction detail on the new accounting string
  - Document Line Descriptions
    - Provides the purchase detail for easy reference
  - ✓ Original JET or RET numbers
    - Users can trace transactions with multiple JET entries easily

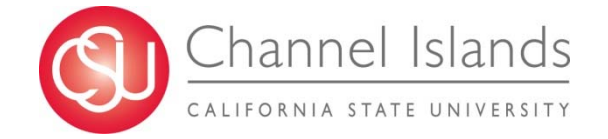

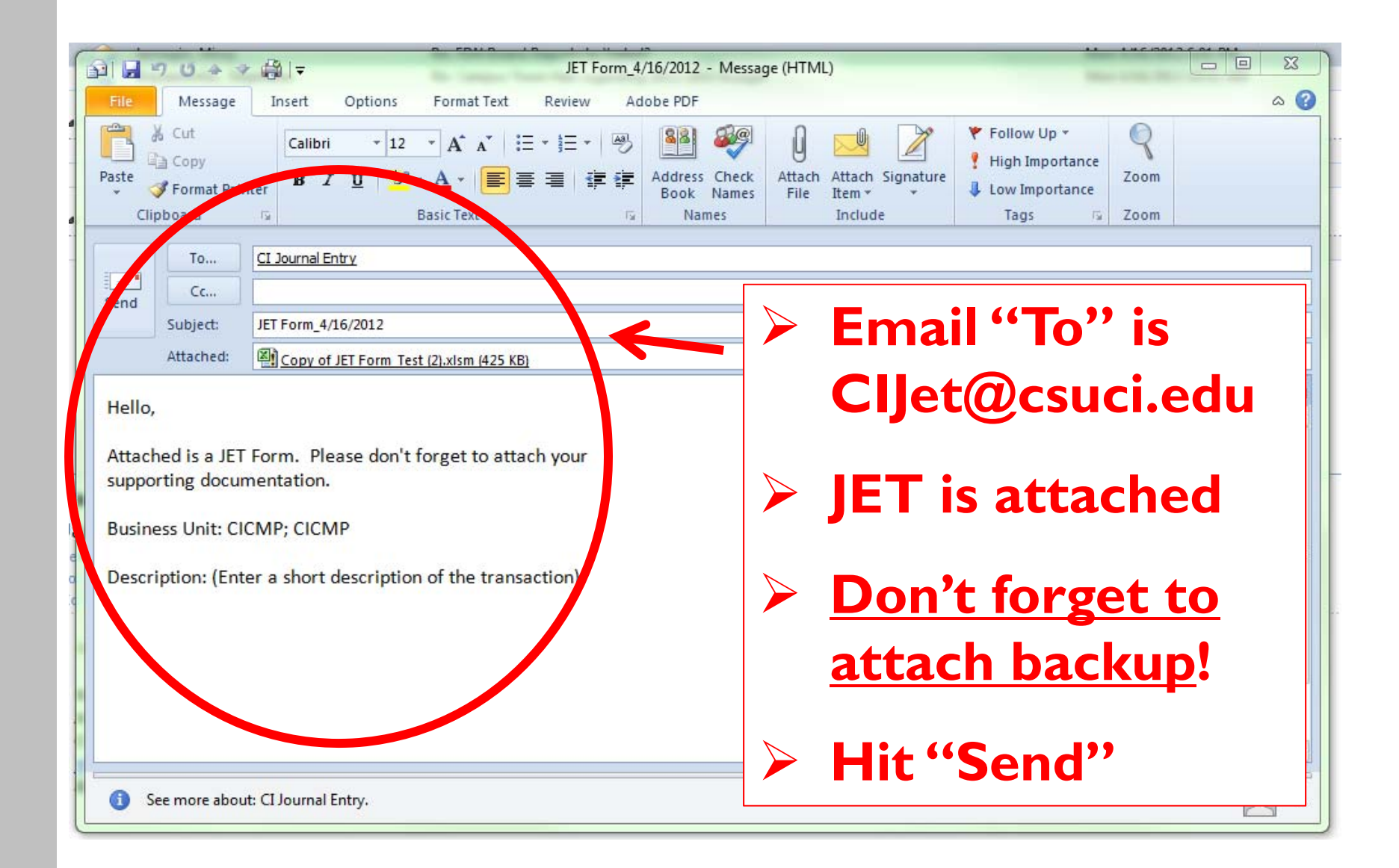

# **RET Form**

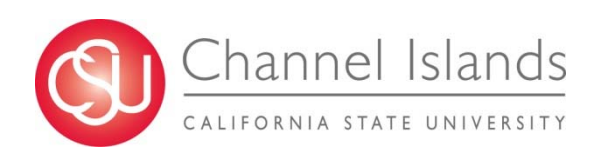

# What is a RET?

- An "internal" transactions <u>between</u> two of the below entities:
  - Associated Students, Inc.
  - CSUCI Campus
  - Foundation
  - Financing Authority
  - Site Authority
  - University Glen Corporation

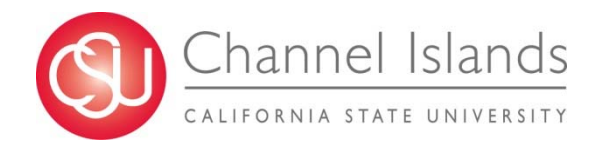

# **RET vs. Invoice / Check Request**

- > The RET is an "internal" transaction
- An "external" transaction is between one of the previously mentioned six (6) entities and <u>an outside customer</u>
  - If "external," the originally established business process will continue (i.e. the issuance of an invoice or check request)

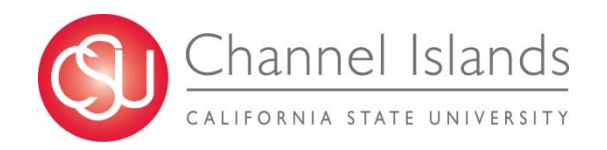

# **Examples of Use**

### > The RET is used to process:

- Banquet Event Orders
- Monthly Administrative Charges
- Photocopying/Photocopying/Postage Charges
- Grant and Contract Transactions
- Student Fee Reimbursements
- Reimbursed Activities (ZZ Funds)

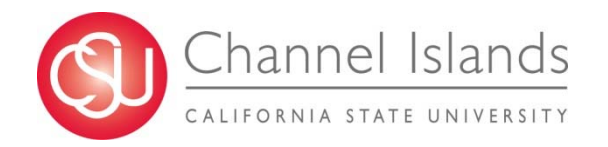

# Why Create the RET?

- Created as a tracking form that will be sent to each entity whereas the transaction can be recorded on the financial ledger of each entity
- Will ensure that all entities have the transactions recorded at the same time, during the same month, and for the same amount

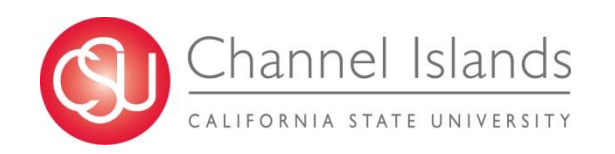

## Open the JET Form

jet-form-v3-effective-july-2016.xlsm

|                                                                             |                               |                        |       | Lo                    | g #                    |         |
|-----------------------------------------------------------------------------|-------------------------------|------------------------|-------|-----------------------|------------------------|---------|
| JET Transfer Informat                                                       | tion                          |                        |       |                       |                        |         |
| Request Date                                                                |                               |                        |       |                       |                        |         |
| Transfer From Entity                                                        | CICMP                         |                        |       |                       |                        |         |
| Transfer To Entity                                                          | CICMP                         | •                      |       | E-mail/ Submit Form   | Show/Hide Instructions |         |
| JET Contact Informat                                                        | ion                           | ••                     |       |                       |                        |         |
|                                                                             | Name                          | Telephone              | Dept  |                       | mail                   |         |
| JET Requestor/Contact                                                       |                               |                        |       |                       |                        |         |
| Additional Contact                                                          |                               |                        |       |                       |                        |         |
| JET Subject Detail                                                          |                               |                        |       |                       |                        |         |
| JET Subject Line                                                            | (Enter a short description of | of the transaction)    |       |                       |                        |         |
|                                                                             |                               | on of the transaction) |       |                       |                        |         |
| JET Detailed Description                                                    | (Enter a detailed descriptio  | ,                      |       |                       |                        |         |
| JET Detailed Description                                                    | (Enter a detailed descriptio  |                        |       |                       |                        |         |
| JET Detailed Description <u>JET Journal Entry</u> Original Transaction Date | (Enter a detailed descriptio  | Dept Program           | Class | Project (Grants Only) | Amount                 | Line D  |
| JET Detailed Description<br>JET Journal Entry<br>Original Transaction Date  | Account Fund                  | Dept Program           | Class | Project (Grants Only) | Amount                 | Line De |

CALIFORNIA STATE UNIVERSITY

|                | н                                                                                         | ow to                                                                                                    | fill c                        | hiit (                | the                  | R                |                                   | orm                    |                                                 |
|----------------|-------------------------------------------------------------------------------------------|----------------------------------------------------------------------------------------------------|-------------------------------|-----------------------|----------------------|------------------|-----------------------------------|------------------------|-------------------------------------------------|
| _              |                                                                                           |                                                                                                    |                               |                       |                      |                  |                                   |                        |                                                 |
| X              | ELE HOME INSERT PA                                                                        | GELAYOUT FORMULAS DATA                                                                                                    | REVIEW VIEW D                 | EVELOPER ACROBA       | AT POWERPIVO         | jet-form-v3<br>T | -effective-july-2016.xlsm - Excel |                        |                                                 |
| Pa             |                                                                                           | $ \begin{array}{c c} \bullet & \bullet \\ \hline \bullet & \bullet \\ \hline \bullet & \bullet $ | <ul> <li>※ -</li></ul>        | er • \$ • % •         | ←.0 .00<br>Condition | nal Format as    |                                   | Insert Delete Forma    | ∑ AutoSum ▼ A<br>↓ Fill ▼ Sort<br>Clear ▼ Filte |
| _              | Clipboard 🕞                                                                               | Font                                                                                                    | Alignment                     | 5 Number              | Fa                   | g Table          | Styles                            | Cells                  | Editing                                         |
|                | SECURITY WARNING Macros have                                                              | e been disabled Enable Content                                                                                                    |                               |                       |                      |                  |                                   |                        |                                                 |
| R              | equestD 🔻 🗄 📈 🧹                                                                           | fx                                                                                                    | -                             |                       |                      |                  |                                   |                        |                                                 |
|                |                                                                                           |                                                                                                    |                               |                       |                      |                  |                                   |                        |                                                 |
| 1              |                                                                                           |                                                                                                    |                               |                       |                      |                  |                                   |                        |                                                 |
|                | JET Instructions                                                                          | Journal Entry Tra                                                                                                    | ansfer (JFT) Re               | equest Form           |                      | J                | ĸ                                 | L M                    | N O                                             |
| 1              |                                                                                           |                                                                                                    |                               |                       |                      | 0//16111         |                                   | #                      |                                                 |
| 2              |                                                                                           |                                                                                                    | lust "E                       | nable                 | e Ma                 | cro              | S'' Log                           | #                      |                                                 |
| 3              | Fill out unlocked cells, highlighted<br>in 'yellow' for convenience                       | JET Transfer Information                                                                                                    | —<br>II                       |                       |                      |                  |                                   |                        |                                                 |
| 4              | Macros <u>must be</u> enabled                                                             |                                                                                                    |                               | 1                     |                      |                  |                                   |                        |                                                 |
| 5              | Enter the date (usually today's date) >                                                   | Request Date                                                                                                    |                               | •                     |                      |                  |                                   |                        |                                                 |
| 6              | "Transfer From" and "Transfer To"<br>entity should always be the same >                   | Transfer From Entity                                                                                                    | CICMP                         |                       |                      |                  |                                   |                        | _                                               |
| 7              |                                                                                           | Transfer To Entity                                                                                                    | CICMP                         |                       |                      | E                | -mail/ Submit Form                | Show/Hide Instructions |                                                 |
| 9              | Log # will be issued after you submit<br>JET and is for tracking purposes only >          | JET Contact Informatior                                                                                                    | 1                             |                       |                      |                  |                                   |                        |                                                 |
| 10             |                                                                                           |                                                                                                    | Name                          |                       | Telephone            | Dept             | Em                                | ail                    |                                                 |
| 11             | Enter requestor name in case of<br>questions and additional contact if JET                | JET Requestor/Contact                                                                                                    |                               |                       |                      |                  |                                   |                        |                                                 |
| 12<br>13       | needs to be emailed to another party >                                                    | Additional Contact                                                                                                    |                               |                       |                      |                  |                                   |                        | L.                                              |
| 14             |                                                                                           | JET Subject Detail                                                                                                    |                               |                       |                      |                  |                                   |                        |                                                 |
| 16             | "Subject" will appear on Data<br>Warehouse Reports >                                      | JET Subject Line                                                                                                    | (Enter a short description of | of the transaction)   |                      |                  |                                   |                        |                                                 |
| 17             |                                                                                           |                                                                                                    |                               |                       |                      |                  |                                   |                        |                                                 |
|                | Explan why the JET is being submitted - for internal use only >                           | JET Detailed Description                                                                                                    | (Enter a detailed descriptio  | n of the transaction) |                      |                  |                                   |                        |                                                 |
| 18<br>19<br>20 |                                                                                           |                                                                                                    |                               |                       |                      |                  |                                   |                        |                                                 |
| 32<br>86       |                                                                                           | JET Journal Entry                                                                                                    |                               |                       |                      |                  |                                   |                        |                                                 |
| 87             |                                                                                           | Original Transaction Date Ac                                                                                                    | count Fund                    | Dept                  | Program              | Class            | Project (Grants Only)             | Amount                 | Line Description (                              |
| 88<br>89       | If correcting an <u>expense</u> error = offset<br>the expense with a credit (-) and debit | 12                                                                                                    |                               |                       |                      |                  |                                   |                        |                                                 |
| 90<br>91       | (+) the correct expense                                                                   | 3                                                                                                    |                               |                       |                      |                  |                                   |                        |                                                 |
| 92             | If correcting a <u>revenue</u> error = offset                                             | 5                                                                                                    |                               |                       |                      |                  |                                   |                        |                                                 |
| 93             | the revenue with a debit (+) and Credit                                                   | 0                                                                                                    |                               |                       |                      |                  |                                   |                        |                                                 |

| Journal Entry Transfer (JET) Request Form                                  |                                  |                 |      |                     |                        |  |  |  |  |  |  |
|----------------------------------------------------------------------------|----------------------------------|-----------------|------|---------------------|------------------------|--|--|--|--|--|--|
| JET Transfer Information                                                   | ۱                                | R               |      |                     |                        |  |  |  |  |  |  |
| Request Date                                                               |                                  | Defaults        | tol  | ET form             |                        |  |  |  |  |  |  |
| Transfer From Entity                                                       | CICMP                            | Delauits        |      |                     |                        |  |  |  |  |  |  |
| Transfer To Entity                                                         | CICMP                            |                 |      | E-mail/ Submit Form | Show/Hide Instructions |  |  |  |  |  |  |
| JET Contact Information                                                    | Name                             | Telephone       | Dept |                     | Email                  |  |  |  |  |  |  |
| JET Requestor/Contact                                                      |                                  |                 |      |                     |                        |  |  |  |  |  |  |
| Additional Contact                                                         |                                  |                 |      |                     |                        |  |  |  |  |  |  |
| JET Subject Detail                                                         |                                  |                 |      |                     |                        |  |  |  |  |  |  |
| JET Subject Line                                                           | (Enter a short description of th | ne transaction) |      |                     |                        |  |  |  |  |  |  |
| JET Detailed Description (Enter a detailed description of the transaction) |                                  |                 |      |                     |                        |  |  |  |  |  |  |

### **JET Journal Entry**

|   | •                         |         |      | •    |         | •     | •                     | L      |           |
|---|---------------------------|---------|------|------|---------|-------|-----------------------|--------|-----------|
|   | Original Transaction Date | Account | Fund | Dept | Program | Class | Project (Grants Only) | Amount | Line Desc |
| 1 |                           |         |      |      |         |       |                       |        |           |
| 2 |                           |         | •    |      |         |       |                       |        |           |
| 3 |                           |         |      |      |         |       |                       |        |           |
| 4 |                           |         |      |      |         |       |                       |        |           |
| 5 |                           |         |      |      |         |       |                       |        |           |
| 6 |                           |         |      |      |         |       |                       |        |           |

| Journal Entry Tra        | ansfer (JET) Requ                   | est Form Rev. (07/16) LC |                     |                        |
|--------------------------|-------------------------------------|--------------------------|---------------------|------------------------|
|                          |                                     |                          | Lo                  | og #                   |
| JET Transfer Informatio  | on                                  |                          |                     |                        |
| Request Date             |                                     |                          |                     |                        |
| Transfer From Entity     | CICMP                               |                          |                     |                        |
| Transfer To Entity       | CICMP                               |                          | E-mail/ Submit Form | Show/Hide Instructions |
| JET Contact Information  | n                                   |                          |                     |                        |
| JFT Requestor/Contact    | Name                                | Change eithe             | r the               | ail                    |
| Additional Contact       |                                     |                          |                     |                        |
| JET Subject Detail       |                                     | Iranster Fro             | om or               |                        |
| JET Subject Line         | (Enter a short description of the t | "Transfer To"            | entity to           |                        |
|                          |                                     | enable the RE            | ΞT                  |                        |
| JET Detailed Description | (Enter a detailed description of th |                          |                     |                        |

### **JET Journal Entry**

| •   |                         |         | •    |      | •       | •     |                       |        |           |
|-----|-------------------------|---------|------|------|---------|-------|-----------------------|--------|-----------|
| Ori | iginal Transaction Date | Account | Fund | Dept | Program | Class | Project (Grants Only) | Amount | Line Desc |
| 1   |                         |         |      |      |         |       |                       |        |           |
| 2   |                         |         | •    |      |         |       |                       |        |           |
| 3   |                         |         |      |      |         |       |                       |        |           |
| 4   |                         |         |      |      |         |       |                       |        |           |
| 5   |                         |         |      |      |         |       |                       |        |           |
| 6   |                         |         |      |      |         |       |                       |        |           |

| PET Instruction                                                                                                    |                                                                                                    | + Earn                                                                                    | <b>n</b>                                                                                                    |                                                                                                    |                                                                                                    |                                                                                    |                                                                                                    |          |                                                                                                    |                                                  |
|----------------------------------------------------------------------------------------------------|----------------------------------------------------------------------------------------------------|-------------------------------------------------------------------------------------------|----------------------------------------------------------------------------------------------------|----------------------------------------------------------------------------------------------------|----------------------------------------------------------------------------------------------------|------------------------------------------------------------------------------------|----------------------------------------------------------------------------------------------------|----------|----------------------------------------------------------------------------------------------------|--------------------------------------------------|
| og # will be obtain automatically when the<br>asil/Submit Form is clicked. Access to                                                                                                    | KET Keques                                                                                                    | FOII                                                                                      | 11                                                                                                    |                                                                                                    |                                                                                                    | Rev. (11/14) LC                                                                    | _                                                                                                    | L og # [ |                                                                                                    |                                                  |
| ublic Z:\ and RET Log is required.                                                                                                    |                                                                                                    |                                                                                           |                                                                                                    |                                                                                                    |                                                                                                    |                                                                                    |                                                                                                    |          |                                                                                                    |                                                  |
| highlighted in "grey" for<br>convenience                                                                                                    | RET Transfer Info                                                                                                    | ormation                                                                                  |                                                                                                    |                                                                                                    |                                                                                                    |                                                                                    |                                                                                                    |          |                                                                                                    |                                                  |
|                                                                                                    | Devent Dete                                                                                                    | (                                                                                         |                                                                                                    |                                                                                                    |                                                                                                    |                                                                                    |                                                                                                    |          |                                                                                                    |                                                  |
| Enter the date (usually today sidate) >                                                                                                    | Request bate                                                                                                    |                                                                                           |                                                                                                    |                                                                                                    |                                                                                                    |                                                                                    |                                                                                                    |          |                                                                                                    |                                                  |
| entity>                                                                                                    | Transfer From Entity                                                                                                    |                                                                                           | CICMP                                                                                                    |                                                                                                    |                                                                                                    | ſ                                                                                  |                                                                                                    |          |                                                                                                    | -                                                |
| Select "Transfer To" or "Due From"<br>entity>                                                                                                    | Transfer To Entity                                                                                                    |                                                                                           | CIFDN                                                                                                    |                                                                                                    |                                                                                                    | l                                                                                  | E-mail/ Submit Form                                                                                                   | Show     | v/Hide Instructions                                                                                                    |                                                  |
|                                                                                                    | RE <sup>®</sup> Contact Infor                                                                                                    | rmation                                                                                   |                                                                                                    |                                                                                                    |                                                                                                    |                                                                                    |                                                                                                    | 7        |                                                                                                    |                                                  |
| <b>F</b>                                                                                                    |                                                                                                    |                                                                                           | Name                                                                                                    |                                                                                                    | Telephone                                                                                                    | Dept                                                                               |                                                                                                    | Email    |                                                                                                    |                                                  |
| Lenter requestor name in case of<br>uestions and additional contact if RET                                                                                                    | RET Requestor/Contact                                                                                                    | t                                                                                         |                                                                                                    |                                                                                                    |                                                                                                    |                                                                                    |                                                                                                    |          |                                                                                                    |                                                  |
| needs to be emailed to another party >                                                                                                    | Additional Contact                                                                                                    |                                                                                           |                                                                                                    |                                                                                                    |                                                                                                    | le for                                                                             |                                                                                                    |          |                                                                                                    |                                                  |
|                                                                                                    | RET Subject Deta                                                                                                    | ail                                                                                       |                                                                                                    |                                                                                                    |                                                                                                    | K TOI                                                                              | ·                                                                                                    |          |                                                                                                    |                                                  |
| ubioot" will appear on Data Marehouse                                                                                                    |                                                                                                    |                                                                                           |                                                                                                    |                                                                                                    |                                                                                                    |                                                                                    |                                                                                                    |          |                                                                                                    |                                                  |
| Reports >                                                                                                    | RET Subject Line                                                                                                    | (E                                                                                        | inter a short description of the                                                                                                    | e transaction)                                                                                                    | Inst                                                                                                    | ructi                                                                              | ons                                                                                                    |          |                                                                                                    |                                                  |
| nter the detailed description or purpose<br>of the transfer >                                                                                                    | RET Subject Line<br>RET D tailed Descriptio                                                                                                    | (E<br>on (E                                                                               | inter a short description of the                                                                                                    | e transaction)<br>the transaction)                                                                                                | RET Transfe                                                                                                    | ructi                                                                              | ons                                                                                                    |          |                                                                                                    |                                                  |
| Nutries with appear on Data waterhouse<br>Reports ><br>nter the detailed description or purpose<br>of the transfer >                                                                                                    | RET Subject Line RET D tailed Descriptio RET Amount Deta                                                                                                    | (E<br>on (E<br>il                                                                         | inter a short description of the                                                                                                    | e transaction)<br>the transaction)<br><u>F</u>                                                                                    | RET Transfe                                                                                                    | er Accounts                                                                        | ons                                                                                                    |          | Transfer To/ Due E                                                                                                    | rom (Dobit)                                      |
| Nutriest will appear on Data waterhouse<br>Reports ><br>nter the detailed description or purpose<br>of the transfer >                                                                                                    | RET Subject Line<br>RET Distailed Description<br>RET Amount Deta<br>Charge Detail                                                                                                    | (E<br>on (E                                                                               | inter a short description of the                                                                                                    | e transaction)<br>the transaction)<br>                                                                                            | RET Transfe<br>Transfer From<br>Descr                                                                                                    | er Accounts                                                                        | s<br>redit)                                                                                                    |          | Transfer To/ Due Fi                                                                                                    | rom (Debit)                                      |
| ter the detailed description or purpose<br>of the transfer ><br>arge Detail will auto-populate once the                                                                                                    | RET Subject Line<br>RET D tailed Descriptio<br><u>RET Amount Deta</u><br>Charge Detail<br>Accorated Students                                                                                                    | (E<br>on (E<br>iil                                                                        | inter a short description of the                                                                                                    | e transaction)<br>the transaction)<br><u>F</u>                                                                                    | RET Transfe<br>Fransfer From<br>Descr<br>Due To ASI                                                                                                  | er Accounts<br>/ Due To (C<br>iption                                               | redit)<br>201819                                                                                                    |          | Transfer To/ Due Fi<br>Descriptior<br>Due From ASI                                                                                                    | rom (Debit)                                      |
| ere Detail will auto-populate once the<br>RET Journal Entry is completed >                                                                                                    | RET Subject Line<br>RET D tailed Description<br>RET Amount Deta<br>Charge Detail<br>A sociated Students<br>U - Campus                                                                                                    | (E<br>on (E<br>il<br>CIASI<br>CICMP                                                       | inter a short description of the<br>inter a detailed description of<br>                                                                                                    | e transaction)<br>the transaction)<br><br><br><br><br>                                                                            | RET Transfe<br>Fransfer From<br>Descr<br>Due To ASI<br>Due To CSUCI-Ca                                                                               | er Accounts<br>/ Due To (C<br>iption                                               | CONS<br>redit)<br><u>Account</u><br>201819<br>201823                                                                  |          | Transfer To/ Due Fi<br>Descriptior<br>Due From ASI<br>Due From CSUCI - Car                                                                                | rom (Debit)                                      |
| harge Detail will auto-populate once the<br>RET Journal Entry is completed ><br>Transfer From = Credit (·) >                                                                                                    | RET Subject Line<br>RET Distailed Description<br>RET Amount Deta<br>Charge Detail<br>Associated Students<br>U - Campus<br>Foundation                                                                                                    | (E<br>on (E<br>il<br>CIASI<br>CICMP<br>CIFON                                              | inter a short description of the<br>inter a detailed description of<br>                                                                                                    | e transaction)<br>the transaction)<br><br><br><br><br><br><br>                                                                    | RET Transfe<br>Transfer From<br>Due To ASI<br>Due To CSUCI-Ce<br>Due to Foundat                                                                      | er Accounts<br>by Due To (C<br>iption                                              | CONS<br>redit)<br>Account<br>201819<br>201823<br>201820                                                               |          | Transfer To/ Due Fi<br>Description<br>Due From ASI<br>Due From CSUCI - Car<br>Due From Foundation                                                         | rom (Debit)<br>1<br>mpus                         |
| harge Detail will auto-populate once the<br>RET Journal Entry is completed ><br>Transfer From = Credit (-) ><br>Transfer To = Debit (-) >                                                                                                    | RET Subject Line<br>RET Distailed Description<br>RET Amount Deta<br>Charge Detail<br>A sociated Students<br>G - Campus<br>Foundation<br>Site Authority                                                                                                    | (E<br>on (E<br>il<br>CIASI<br>CICMP<br>CIFON<br>CISA                                      | inter a short description of the<br>inter a detailed description of<br>                                                                                                    | e transaction)<br>the transaction)<br>F<br>T<br>C<br>C<br>C<br>C<br>C                                                             | RET Transfe<br>Fransfer From<br>Due To ASI<br>Due To CSUCI - Ca<br>Due to Foundat<br>Due to Site/Financ                                              | er Accounts<br>Pr Accounts<br>I/ Due To (C<br>iption<br>mpus<br>ion<br>e Authority | CONS<br>redit)<br>Account<br>201819<br>201823<br>201822                                                               |          | Transfer To/ Due Fi<br>Description<br>Due From ASI<br>Due From CSUCI - Car<br>Due From Foundation<br>Due From Site/Finance Au                             | rom (Debit)<br>n<br>mpus<br>athority             |
| hter the detailed description or purpose<br>of the transfer ><br>harge Detail will auto-populate once the<br>RET Journal Entry is completed ><br>Transfer From = Credit (-) ><br>Transfer To = Debit (-) >                                                                               | RET Subject Line<br>RET D tailed Description<br>RET Amount Deta<br>Charge Detail<br>A sociated Students<br>d - Campus<br>Foundation<br>Site Authority<br>University Glen                                                                                                    | I CIASI<br>CIASI<br>CICMP<br>CICDN<br>CICSA<br>CIUGC                                      | inter a short description of the<br>inter a detailed description of<br>                                                                                                    | e transaction)<br>the transaction)<br>F<br>I<br>I<br>I<br>I<br>I<br>I<br>I<br>I<br>I<br>I<br>I<br>I<br>I<br>I<br>I<br>I<br>I<br>I | RET Transfe<br>Fransfer From<br>Descr<br>Due To ASI<br>Due To CSUCI - Ca<br>Due to Foundat<br>Due to Site/Finano<br>Due to Site/Finano<br>Due To UGC | er Accounts<br>/ Due To (C<br>iption<br>mpus<br>ion<br>e Authority                 | CONS<br>redit)<br>Account<br>201819<br>201823<br>201820<br>201822<br>201821                                           |          | Transfer To/ Due Fr<br>Description<br>Due From ASI<br>Due From CSUCI - Car<br>Due From Foundation<br>Due From Site/Finance Au<br>Due From UGC             | rom (Debit)<br>n<br>mpus<br>athority             |
| earge Detail will auto-populate once the<br>RET Journal Entry is completed ><br>Transfer From = Credit (•) ><br>Transfer To = Debit (•) >                                                                                                    | RET Subject Line<br>RET Distailed Description<br>RET Amount Deta<br>Charge Detail<br>Associated Students<br>U - Campus<br>Foundation<br>Site Authority<br>University Glen                                                                                                    | (E<br>on (E<br>il<br>CIASI<br>CICMP<br>CICMP<br>CICSA<br>CICSA<br>CICSA<br>CIUGC          | inter a short description of the<br>inter a detailed description of<br>                                                                                                    | e transaction)<br>the transaction)<br><br><br><br><br><br><br>                                                                    | RET Transfe<br>Fransfer From<br>Due To ASI<br>Due To CSUCI - Ca<br>Due to Site/Financ<br>Due to Site/Financ                                          | er Accounts<br>I/ Due To (C<br>iption<br>mpus<br>ion<br>e Authority                | Cons<br>redit)<br>Account<br>201819<br>201823<br>201820<br>201821                                                     |          | Transfer To/ Due Fi<br>Description<br>Due From ASI<br>Due From CSUCI - Car<br>Due From Site/Finance Au<br>Due From Site/Finance Au<br>Due From UGC        | rom (Debit)<br>1<br>mpus<br>athority             |
| exports will appear on Data waterouse<br>Reports ><br>exter the detailed description or purpose<br>of the transfer ><br>arge Detail will auto-populate once the<br>RET Journal Entry is completed ><br>Transfer From = Credit (-) ><br>Transfer To = Debit (+) ><br>Total should be zero | RET Subject Line<br>RET Distailed Description<br>RET Amount Deta<br>Charge Detail<br>Associated Students<br>Gi - Campus<br>Foundation<br>Site Authority<br>University Glen<br>RET Journal Entry                                                                                                    | (E<br>on (E<br>iii<br>CLASI<br>CICMP<br>CICDN<br>CICSA<br>CIUGC<br>Total                  | inter a short description of the<br>inter a detailed description of<br>0.00<br>0.00<br>0.00<br>0.00<br>0.00<br>0.00<br>0.00                                                                                                    | e transaction)<br>the transaction)                                                                                                | RET Transfe<br>Fransfer From<br>Due To ASI<br>Due To CSUCI - Ca<br>Due to Foundat<br>Due to Site/Financo<br>Due To UGC                               | er Accounts<br>// Due To (C<br>iption<br>mpus<br>ion<br>e Authority                | Cons<br>redit)<br>Account<br>201819<br>201823<br>201822<br>201822<br>201821                                           |          | Transfer To/ Due Fr<br>Description<br>Due From ASI<br>Due From CSUCI – Car<br>Due From Foundation<br>Due From Site/Finance Au<br>Due From UGC             | rom (Debit)<br>n<br>mpus<br>athority             |
| Heports - Reports - Reports - Reports - Reports - Reports - Reports - of the transfer - of the transfer - of the transfer - of the transfer - RET Journal Entry is completed - Transfer From = Credit (-) - Transfer From = Credit (-) - Transfer To = Debit (-) - Total should be zero  | RET Subject Line<br>RET D tailed Description<br>RET Amount Deta<br>Charge Detail<br>A sociated Students<br>Charge Detail<br>A sociated Students<br>Charge Detail<br>Charge Detail<br>Char | (E<br>on (E<br>ii)<br>CIASI<br>CICMP<br>CICMP<br>CICSA<br>CICMP                           | inter a short description of the<br>inter a detailed description of<br>                                                                                                    | e transaction)<br>the transaction)<br>F<br>T<br>C<br>C<br>C<br>C                                                                  | RET Transfe<br>Fransfer From<br>Descr<br>Due To ASI<br>Due To CSUCI - Ca<br>Due to Foundat<br>Due to Site/Finano<br>Due To UGC                       | er Accounts<br>/ Due To (C<br>iption<br>mpus<br>ion<br>e Authority                 | CONS<br>redit)<br>Account<br>201819<br>201823<br>201822<br>201821                                                     |          | Transfer To/ Due Fr<br>Description<br>Due From ASI<br>Due From CSUCI - Car<br>Due From Foundation<br>Due From Site/Finance Au<br>Due From UGC             | rom (Debit)<br>mpus<br>tthority<br>CIFDN         |
| hter the detailed description or purpose<br>of the transfer ><br>hter the detailed description or purpose<br>of the transfer ><br>hter BeT Journal Entry is completed ><br>Transfer From = Credit (-) ><br>Transfer To = Debit (+) ><br>Total should be zero                             | RET Subject Line<br>RET Distailed Description<br>RET Amount Deta<br>Charge Detail<br>Associated Students<br>U - Campus<br>Foundation<br>Site Authority<br>University Glen<br>RET Journal Entry<br>Transfer From Entity -<br>Account                                                                                                    | (E<br>on (E<br>il<br>CIASI<br>CICMP<br>CICMP<br>CICSA<br>CIUGC<br>CICMP<br>CICMP<br>CICMP | inter a short description of the<br>inter a detailed description of<br>0.00<br>0.00 | e transaction)<br>the transaction)<br>F<br>T<br>Class                                                                             | RET Transfe<br>Fransfer From<br>Descr<br>Due To ASI<br>Due To CSUCI - Ca<br>Due to Site/Finance<br>Due to Site/Finance<br>Due To UGC                 | er Accounts<br>/ Due To (C<br>iption<br>mpus<br>ion<br>e Authority<br>Amount       | Cons<br>redit)<br>Account<br>201819<br>201823<br>201820<br>201822<br>201821<br>Line Description (Maxim<br>Characters) | um 30    | Transfer To/ Due Fi<br>Description<br>Due From ASI<br>Due From CSUCI - Car<br>Due From Site/Finance Au<br>Due From UGC<br>Transfer To Entity -<br>Account | rom (Debit)<br>mpus<br>athority<br>CIFDN<br>Fund |

| RET Request              | t For  | m                             |                 |                                | Rev. (11/14) LC | _       |      |                               |
|--------------------------|--------|-------------------------------|-----------------|--------------------------------|-----------------|---------|------|-------------------------------|
|                          |        |                               |                 |                                |                 |         | Log  | ¥                             |
| RET Transfer Info        | rmatio | n                             |                 |                                |                 |         |      |                               |
| Request Date             |        | K                             |                 |                                |                 |         |      |                               |
| Transfer From Entity     |        | CICMP                         |                 |                                |                 |         |      |                               |
| Transfer To Entity       |        | CIFDN                         | E               | nter da <sup>.</sup><br>ofault | te – do         | es not  | n St | now/Hide Instructions         |
| RET Contact Infor        | matio  | ı                             | <u> </u>        | craun                          |                 |         |      |                               |
|                          |        | Name                          |                 | Telephone                      | Dept            | •       | Ema  | 1                             |
| RET Requestor/Contac     | ct     |                               |                 |                                |                 |         |      |                               |
| Additional Contact       |        |                               |                 |                                |                 |         |      |                               |
| RET Subject Deta         | il     |                               |                 |                                |                 |         |      |                               |
| RET Subject Line         |        | (Enter a short description of | the transaction | on)                            |                 |         |      |                               |
| RET Detailed Description |        | (Enter a detailed description | of the transa   | ction)                         |                 |         |      |                               |
| RET Amount Deta          | ul     |                               |                 | RET Transfe                    | er Accounts     |         |      |                               |
| Charge Detail            |        |                               |                 | Transfer From                  | n/ Due To (Cre  | dit)    |      | Transfer To/ Due From (Debit) |
| ,                        | ,      |                               |                 | Desci                          | ription         | Account |      | Description                   |
| Associated Students      | CIASI  | 0.00                          |                 | Due To ASI                     |                 | 201819  |      | Due From ASI                  |

| <b>RET Request For</b>       | rm                                                | Rev. (11/14) LC        |                                 |                        |
|------------------------------|---------------------------------------------------|------------------------|---------------------------------|------------------------|
|                              |                                                   |                        | L                               | og #                   |
| RET Transfer Informati       | on                                                |                        |                                 |                        |
| Request Date                 |                                                   |                        |                                 |                        |
| Transfer From Entity         | CICMP                                             |                        |                                 |                        |
| Transfer To Entity           | CIFDN                                             |                        | E-mail/ Submit Form             | Show/Hide Instructions |
| RET Contact Informatio       | On<br>Name                                        | Verify that & "Transfe | "Transfer Fro<br>r To" are corr | om"<br>rect            |
| <b>RET Requestor/Contact</b> |                                                   | [                      |                                 |                        |
| Additional Contact           |                                                   |                        |                                 |                        |
| RET Subject Detail           |                                                   |                        |                                 |                        |
| RET Subject Line             | (Enter a short description of the transaction)    |                        |                                 |                        |
| RET Detailed Description     | (Enter a detailed description of the transaction) |                        |                                 |                        |
| RET Amount Detail            |                                                   | T Transfer Account     | S                               |                        |
|                              |                                                   |                        |                                 |                        |

Charge Detail

Transfer From/ Due To (Credit)

Transfor To/ Duo Eror

# **RET Form**

• <u>RET Transfer Accounts</u> the correct accounts will be highlighted when you fill out the RET Transfer Information

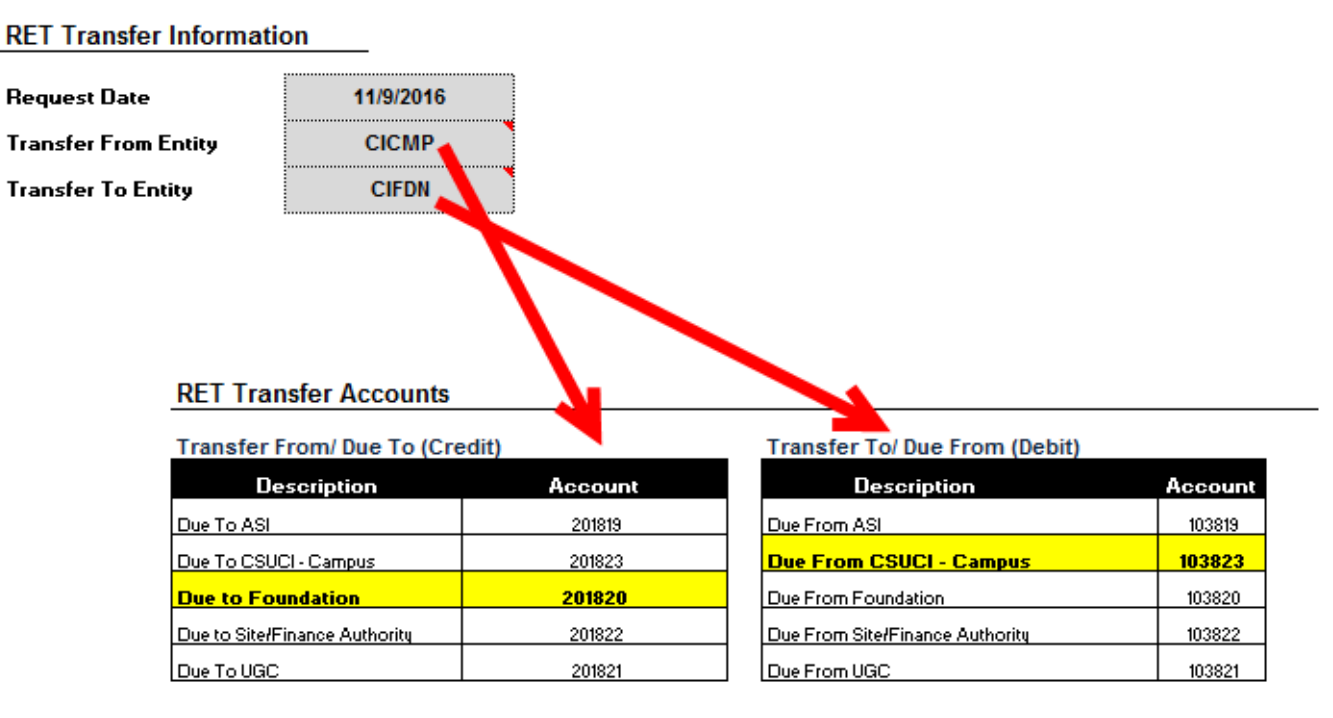

| <b>RET Reques</b>    | t For   | m                             |                   |                  | Rev. (11/14) LC | _                  |       |                         |
|----------------------|---------|-------------------------------|-------------------|------------------|-----------------|--------------------|-------|-------------------------|
|                      |         |                               |                   |                  |                 |                    | Log # |                         |
| RET Transfer Info    | ormatio | on                            |                   |                  |                 |                    |       |                         |
| Request Date         |         |                               |                   |                  |                 |                    |       |                         |
| Transfer From Entity |         | CICMP                         |                   |                  |                 |                    |       |                         |
| Transfer To Entity   |         | CIFDN                         |                   |                  |                 | E-mail/ Submit For | m     | w/Hide Instructions     |
| RET Contact Info     | rmatio  | n                             |                   |                  |                 |                    |       |                         |
| PET Paguastar/Contr  |         | Name                          |                   | Telephone        | Dept            |                    | Email |                         |
| Additional Contact   |         |                               |                   |                  |                 |                    |       |                         |
| RET Subject Det      | ail     |                               |                   |                  | <u>.</u>        |                    |       |                         |
| RET Subject Line     |         | (Enter a short description    | of the transactio | n)               |                 |                    |       |                         |
|                      |         | [                             |                   |                  |                 |                    |       |                         |
| RET Detailed Descrip | tion    | (Enter a detailed description | on of the transac | tion)            |                 |                    |       |                         |
|                      |         |                               |                   | ·                |                 |                    |       |                         |
| RET Amount Det       | ail     |                               |                   | RET Transfe      | er Accounts     | Enter              | your  | <sup>r</sup> contact    |
| Charge Detail        |         |                               |                   | Transfer From    | n/ Due To (Cro  | edit) inforn       | natio | n om (Debi              |
|                      | ····•   |                               | 1                 | Desci            | ription         | Account            |       | Description             |
| Associated Students  | CIASI   | 0.00                          |                   | Due To ASI       |                 | 201819             |       | Due From ASI            |
| CI - Campus          | CICMP   | 0.00                          |                   | Due To CSUCI - C | ampus           | 201823             |       | Due From CSUCI - Campus |

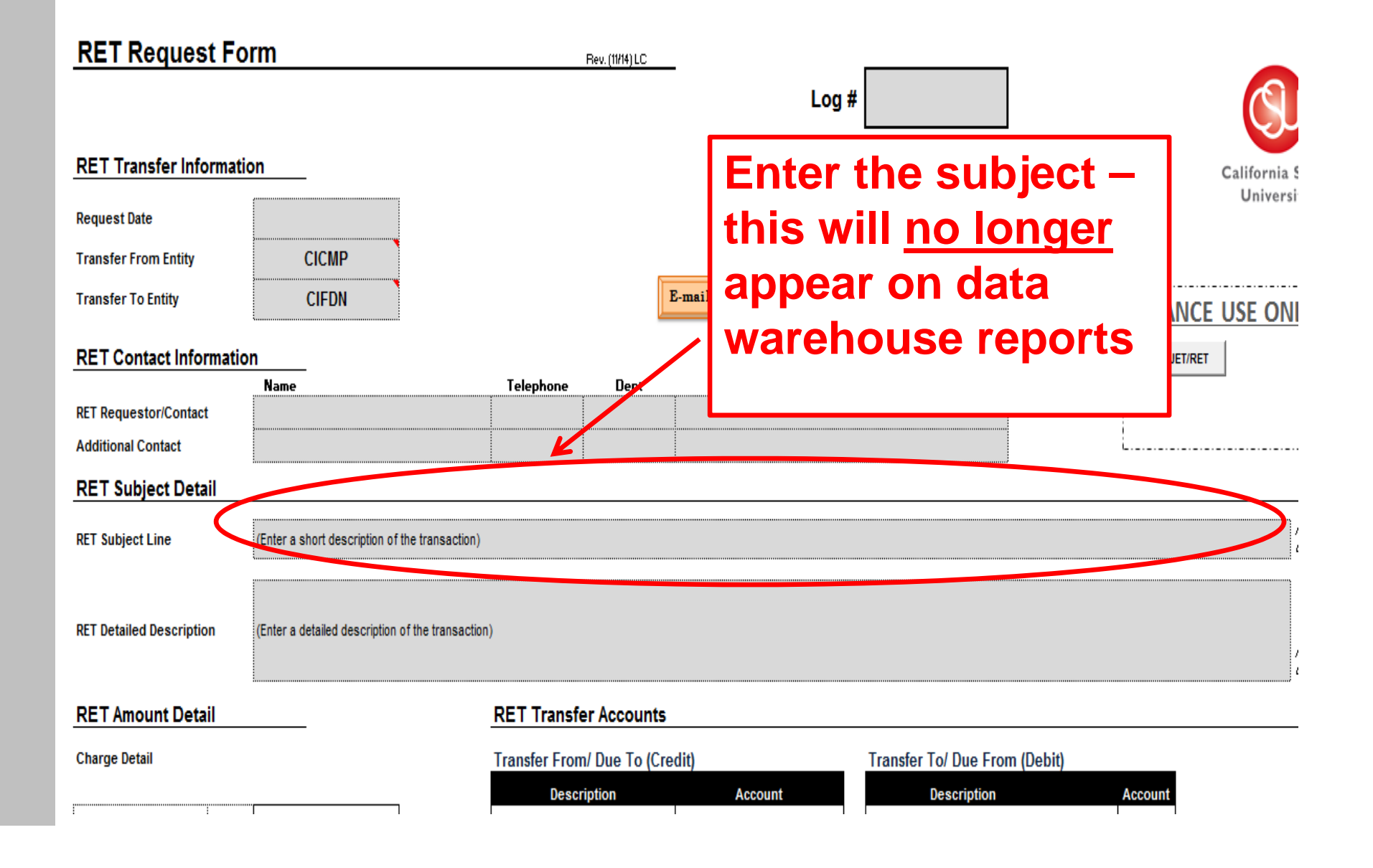

| RET Request Fo           | orm                                         | Rev. (11/14) LC | <u>c</u>            |              |              |
|--------------------------|---------------------------------------------|-----------------|---------------------|--------------|--------------|
|                          |                                             |                 | Log #               | ¥            | (SU          |
| RET Transfer Informat    | ion                                         |                 |                     |              | California S |
| Request Date             |                                             |                 |                     |              | Universit    |
| Transfer From Entity     | CICMP                                       |                 |                     |              |              |
| Transfer To Entity       | CIFDN                                       |                 | E-mail/ Submit Form |              | E ONI        |
| RET Contact Information  | on                                          |                 |                     | For internal |              |
|                          | Name                                        | Telephone Dept  | Ema                 | use only     |              |
| RET Requestor/Contact    |                                             |                 |                     |              |              |
| Additional Contact       |                                             |                 |                     |              |              |
| RET Subject Detail       |                                             |                 |                     |              |              |
| RET Subject Line         | (Enter a short description of the transact  | ion)            |                     | Ľ            | ¢<br>L       |
| RET Detailed Description | (Enter a detailed description of the transa | action)         |                     |              |              |
|                          |                                             |                 |                     |              |              |

#### RET Amount Detail

#### Charge Detail

| Associated Students | CIASI | 0.0 |
|---------------------|-------|-----|
| Cl - Campus         | CICMP | 0.0 |
| Foundation          | CIFDN | 0.0 |
| Site Authority      | CICSA | 0.0 |
| University Glen     | CIUGC | 0.0 |

#### **RET Transfer Accounts**

#### Transfer From/ Due To (Credit)

| Description                   | Account |  |  |
|-------------------------------|---------|--|--|
| Due To ASI                    | 201819  |  |  |
| Due To CSUCI - Campus         | 201823  |  |  |
| Due to Foundation             | 201820  |  |  |
| Due to Site/Finance Authority | 201822  |  |  |
| Due To UGC                    | 201821  |  |  |

#### Transfer To/ Due From (Debit)

| Description                     | Account |
|---------------------------------|---------|
| Due From ASI                    | 103819  |
| Due From CSUCI – Campus         | 103823  |
| Due From Foundation             | 103820  |
| Due From Site/Finance Authority | 103822  |
| Due From UGC                    | 103821  |

RET Amount Detail

Charge Detail

"Transfer From" entity, be sure to use highlighted account as a Credit – Total should be zero

### **RET Transfer Accounts**

Transfer From/ Due To (Credit)

| Description                   | Account |
|-------------------------------|---------|
| Due To ASI                    | 201819  |
| Due To CSUCI - Campus         | 201823  |
| Due to Foundation             | 201820  |
| Due to Site/Finance Authority | 201822  |
| Due To UGC                    | 201821  |

RET Journal Entry Transfer From Entity CICMP

| Accor       | int Fund | i Dept | Program | Class | Project | Amount | 30 Characters) |
|-------------|----------|--------|---------|-------|---------|--------|----------------|
| 3           |          |        |         |       |         |        |                |
| 3           |          |        |         |       |         |        |                |
|             |          |        |         |       |         |        |                |
|             |          |        |         |       |         |        |                |
|             |          |        |         |       |         |        |                |
|             |          |        |         |       |         |        |                |
|             |          |        |         |       |         |        |                |
|             |          |        |         |       |         |        |                |
|             |          |        |         |       |         |        |                |
|             |          |        |         |       |         |        |                |
|             |          |        |         |       |         |        |                |
|             |          |        |         |       |         |        |                |
|             |          |        |         |       |         |        |                |
|             |          |        |         |       |         |        |                |
|             |          |        |         |       |         |        |                |
|             |          |        |         |       |         |        |                |
|             |          |        |         |       |         |        |                |
|             |          |        |         |       |         |        |                |
| Show/Hide H | age 2    |        |         |       | Total   | 0.00   |                |

| Transfer To/ Due From (Debit)   |         |  |  |  |  |  |
|---------------------------------|---------|--|--|--|--|--|
| Description                     | Account |  |  |  |  |  |
| Due From ASI                    | 103819  |  |  |  |  |  |
| Due From CSUCI - Campus         | 103823  |  |  |  |  |  |
| Due From Foundation             | 103820  |  |  |  |  |  |
| Due From Site/Finance Authority | 103822  |  |  |  |  |  |
| Due From UGC                    | 103821  |  |  |  |  |  |

Transfer To – Entity, make sure to use the highlighted account as a debit – Total should equal zero

| Account | Fund  | Dept   | Program | Class | Project | Amount | Line Description (Maxis<br>30 Characters) |
|---------|-------|--------|---------|-------|---------|--------|-------------------------------------------|
|         | 1     |        | <b></b> |       | 1       |        | ,                                         |
|         |       |        |         |       |         |        |                                           |
|         |       |        |         |       |         |        |                                           |
|         |       |        | •<br>   |       |         |        | 1                                         |
|         |       |        |         |       |         |        |                                           |
|         |       |        |         |       |         |        |                                           |
|         |       |        | 1       |       |         |        | 1                                         |
|         |       |        |         |       |         |        |                                           |
|         |       |        |         |       |         |        |                                           |
|         | ····· |        | 1       |       | 1       |        | 1                                         |
|         |       | •••••• |         |       |         |        |                                           |
|         |       |        |         |       |         |        |                                           |
|         |       |        | •       |       | 1       |        | 1                                         |
|         |       |        |         |       |         |        |                                           |
|         |       |        |         |       |         |        |                                           |
|         | ····· |        | 1       |       | 1       |        | 1                                         |
|         |       |        |         |       |         |        |                                           |
|         |       |        |         |       |         |        |                                           |
|         |       |        | •<br>   |       | 1       |        | 1                                         |
|         |       |        |         |       |         |        |                                           |
|         |       |        |         |       |         |        |                                           |
|         |       |        |         |       |         |        | 1                                         |
|         |       |        |         |       |         |        |                                           |
|         |       |        |         |       |         |        |                                           |
|         | ····· |        |         |       |         |        | 1                                         |
|         |       |        | 1       |       |         |        |                                           |

### **RET Amount Detail**

#### Charge Detail

| Associated<br>Students | CIASI | 0.00 |
|------------------------|-------|------|
| CI - Campus            | CICMP | 0.00 |
| Foundation             | CIFDN | 0.00 |
| Site Authority         | CICSA | 0.00 |
| University Glen        | CIUGC | 0.00 |
|                        | Total | 0.00 |

### RET Journal Entry

### ~

#### **RET Transfer Accounts**

Transfer From/ Due To (Credit)

| Description                   | Account |
|-------------------------------|---------|
| Due To ASI                    | 201819  |
| Due To CSUCI - Campus         | 201823  |
| Due to Foundation             | 201820  |
| Due to Site/Finance Authority | 201822  |
| Due To UGC                    | 201821  |

|                 | E          | Dent  | Program   | Char    | Project | <b>4</b> | Line Description (Maximum <sup>1</sup> |
|-----------------|------------|-------|-----------|---------|---------|----------|----------------------------------------|
|                 | , and      | Debt  | riogram   | 61455   | LINECC  |          | JU CHARACCERSJ                         |
|                 |            |       |           |         |         |          |                                        |
|                 |            |       |           |         |         |          |                                        |
|                 |            |       |           |         |         |          |                                        |
|                 |            |       |           |         |         |          |                                        |
| ,               |            |       |           |         |         |          |                                        |
|                 |            |       |           | 0       |         |          |                                        |
|                 | 1          | _     |           |         |         |          |                                        |
|                 | <b>Nee</b> | ed mo | ore lines | - click |         |          |                                        |
|                 | "Sh        |       | ido Dag   | a 2"    |         |          |                                        |
|                 | 51         |       | iue raye  | 5 2     |         |          |                                        |
|                 |            |       |           |         |         |          |                                        |
|                 |            |       |           |         |         |          |                                        |
|                 |            |       |           |         |         |          |                                        |
|                 |            |       |           |         |         |          |                                        |
| ļ               | 6          |       |           |         |         |          |                                        |
|                 |            |       |           |         |         |          |                                        |
| how/Hide Page 2 | 1          |       |           |         | Total   | 0.00     |                                        |

## **RET Form**

## <u>RET Amount Detail</u> will auto-complete once the RET Journal Entry is completed

### **RET Amount Detail**

**Charge Detail** 

| Associated Students | CIASI | 100.00   |
|---------------------|-------|----------|
| CI - Campus         | CICMP | (100.00) |
| Foundation          | CIFDN | 0.00     |
| Site Authority      | CICSA | 0.00     |
| University Glen     | CIUGC | 0.00     |
|                     | Total | 0.00     |

#### **RET Journal Entry**

|   | Transfer From Entity - | CICMP | _    |         | _     |         | _      |                                             |
|---|------------------------|-------|------|---------|-------|---------|--------|---------------------------------------------|
|   | Account                | Fund  | Dept | Program | Class | Project | Amount | Line Description (Maximum 30<br>Characters) |
| 3 | 660001                 | GD901 | 220  |         |       |         | 100.0  | Postage due to CIASI                        |
| 3 | 201819                 | GD901 |      |         |       |         | (100.0 | D) Postrije due to CIASI                    |
|   |                        | 1     |      | :       | 1     |         | 1      |                                             |

Transfer To Entity - CIASI

|         |       |      | I       |       | •       | L          | Line Description (Maximum 30 |  |  |  |  |  |  |
|---------|-------|------|---------|-------|---------|------------|------------------------------|--|--|--|--|--|--|
| Account | Fund  | Dept | Program | Class | Project | Arr        | Characters)                  |  |  |  |  |  |  |
| 103823  | ASI03 |      |         |       |         | 100.00 F   | o age due from CICMP         |  |  |  |  |  |  |
| 660001  | ASI03 | 155  |         |       |         | (100.00) F | Postage due from CICMP       |  |  |  |  |  |  |

## **RET Form**

# <u>Line Description</u> is new, please be specific - will appear on Data Warehouse reports

| Tra | nsfer From Entit | y - CICMP |      |         |       |         |        |                                             |
|-----|------------------|-----------|------|---------|-------|---------|--------|---------------------------------------------|
|     | Account          | Fund      | Dept | Program | Class | Project | Amount | Line Description (Maximum 30<br>Characters) |
|     | 660001           | GD901     | 220  |         |       |         | 100    | D Postage due to CIAOI                      |
|     | 201819           | GD901     |      |         |       |         | ,100.0 | D) Postage due to CIASI                     |
|     | 201013           | 60501     |      |         |       |         | (100.0 | D) Postage due to CIADI                     |

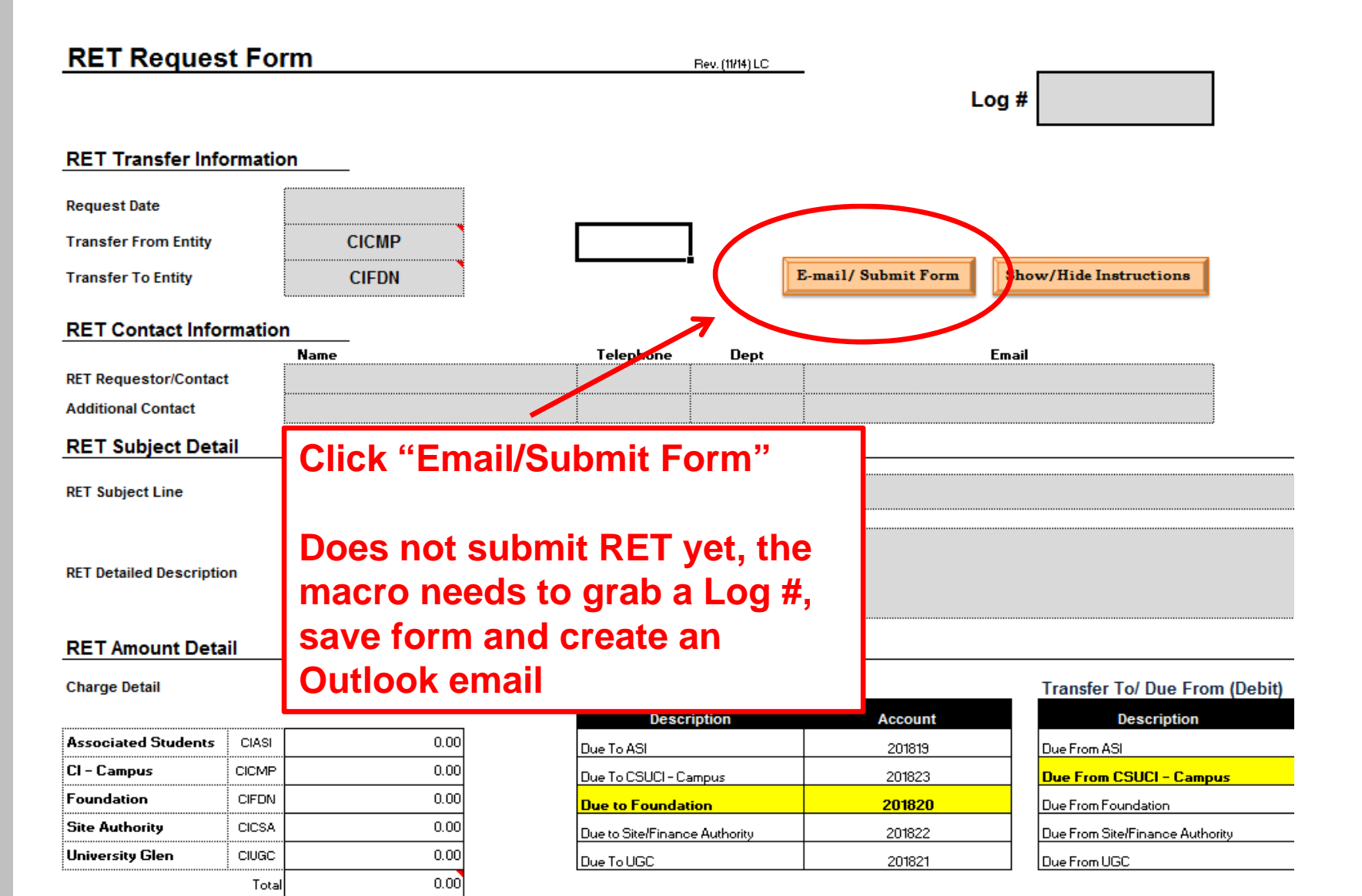

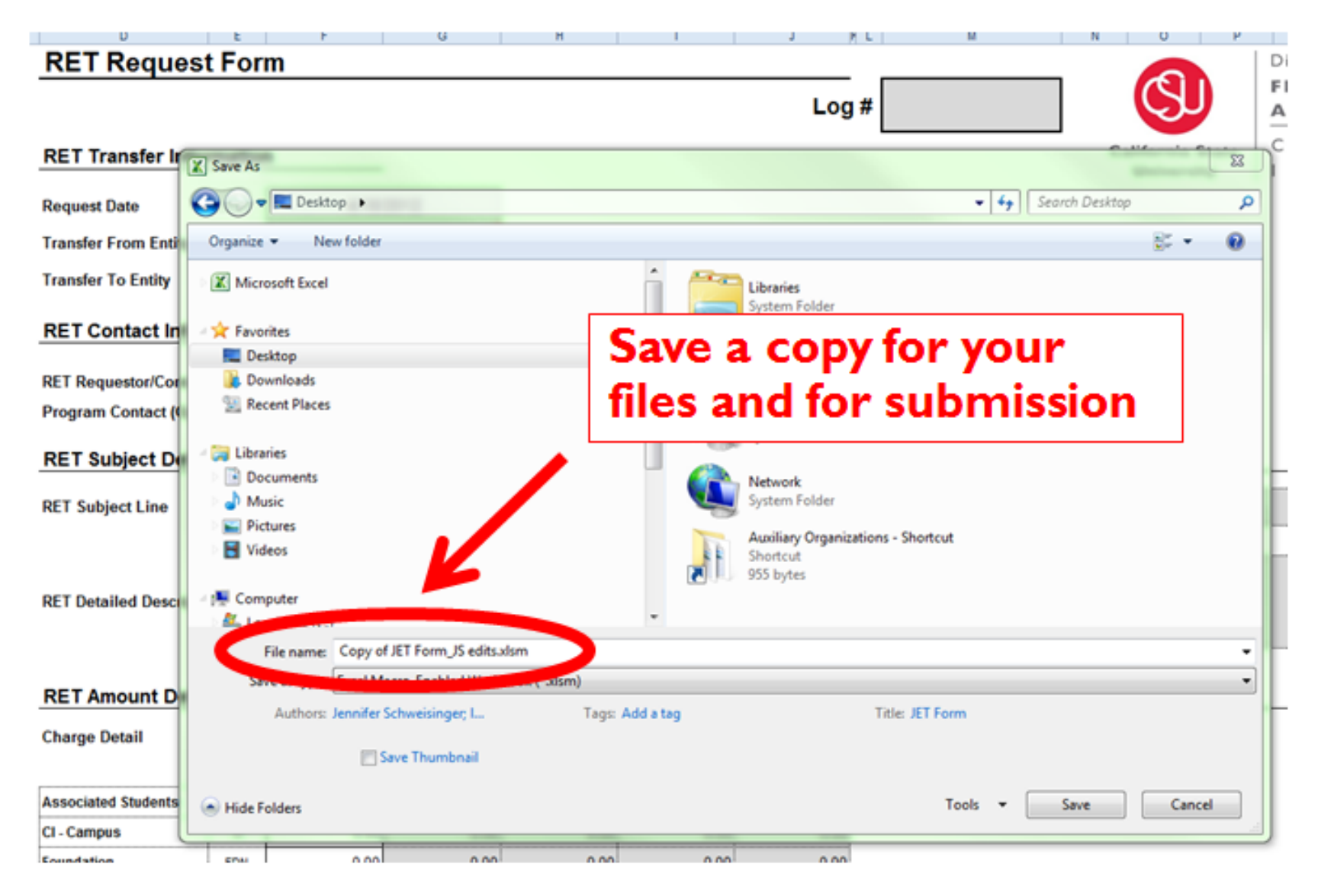

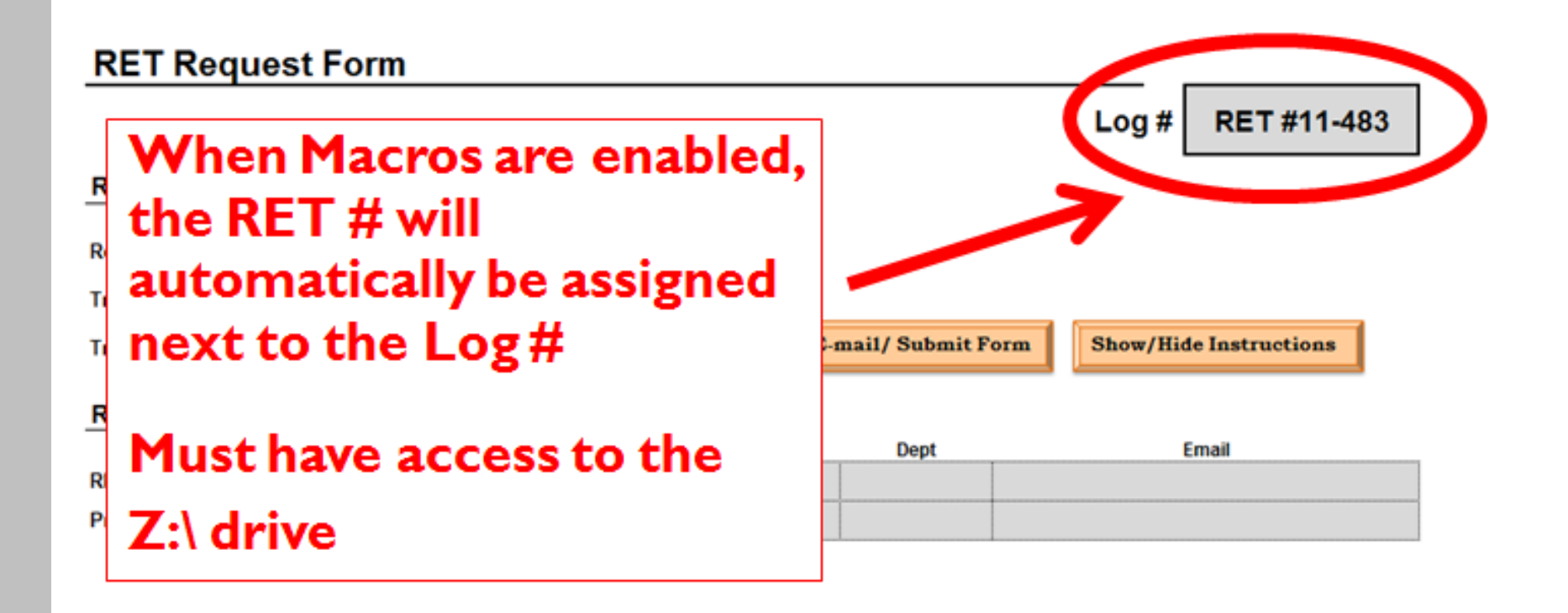

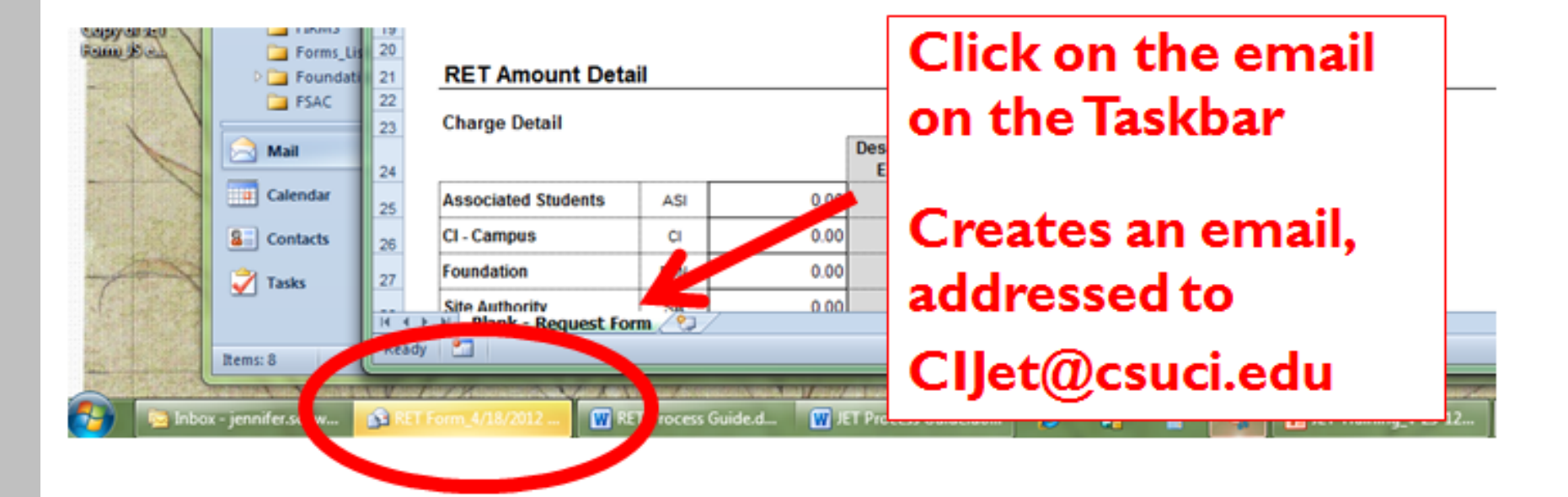

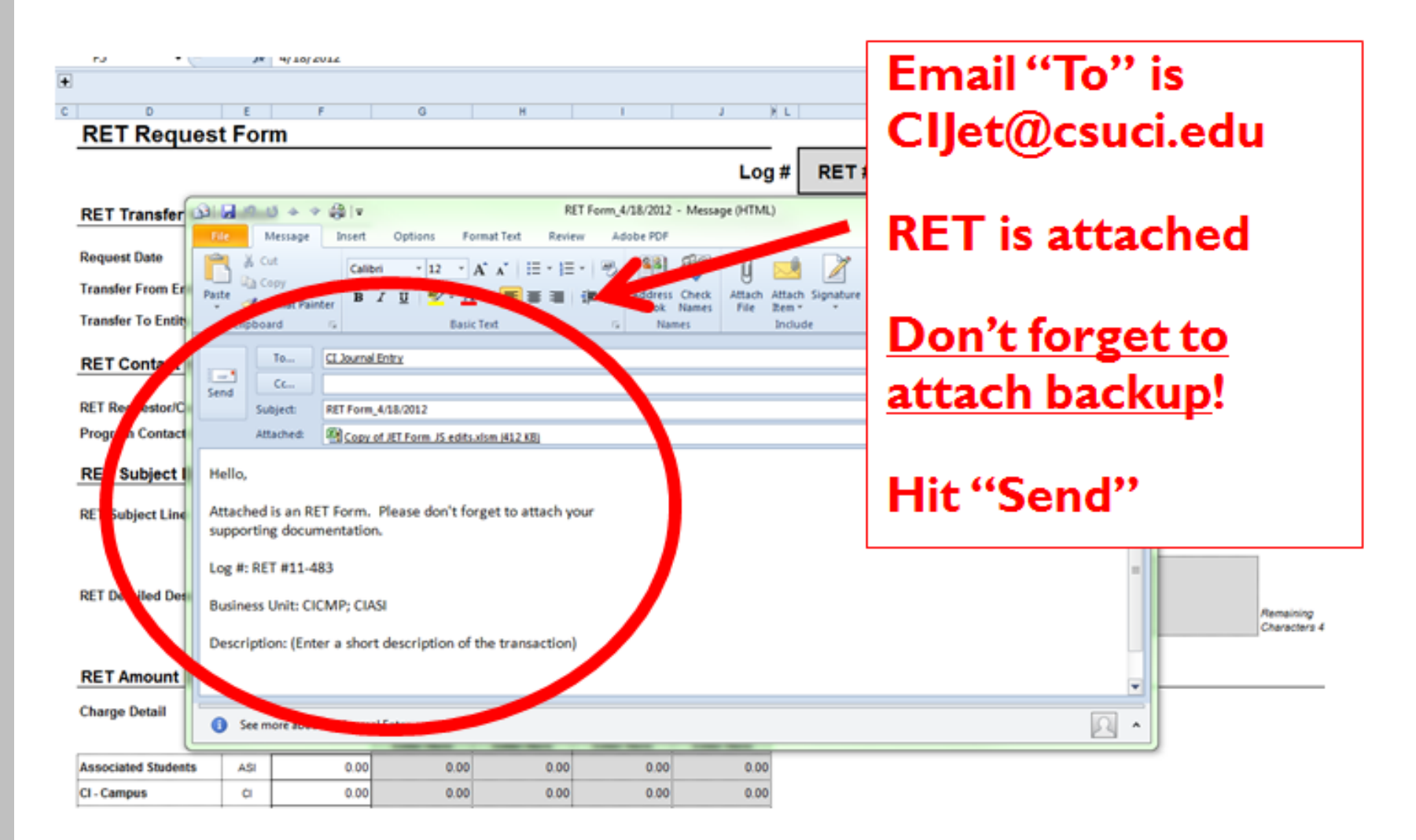

## Acceptable Types of Back-Up

### Copy of report from the Data Warehouse

#### Manage My Budget

Welcome, Schweisinger, Jennifer! Dashboards -- More Products

Dept Fdescr is equal to and Fiscal Year is equal to 2011

and Acct Edescr is equal to 660003 - Supplies and Services - Other

and Fund Fdescr is equal to GD901 - CI ~ Operating

and Period Abbr is between 0 and 9

and Bus Unit Fdescr is equal to CICMP - CSU Channel Islands

and Acct Type Fdescr is equal to 50 - Revenues, 60 - Expenditures

#### **Drill Down: Total Actuals**

|   | GL<br>BU | Doc Src                             | Doc ID     | Doc<br>Date        | Doc<br>Ln<br># | Doc<br>Dst<br>Ln<br># | Doc Ln<br>Descr                  | Fiscal<br>Year | Period<br>Abbr | Acct<br>Date       | Jrni ID    | Jrnl<br>Date       | Jrnl Descr                                                                  | Jrni<br>Ln<br># | Jrni<br>Ln<br>Ref | Jrni<br>Src | Open<br>Item<br>Key | Acct<br>Fdescr                                     | Fund<br>Fdescr               | Dept<br>Fdescr   | Prog<br>Fdescr | Class<br>Fdescr | Proj<br>Fdescr | Actuals<br>Amt |   |
|---|----------|-------------------------------------|------------|--------------------|----------------|-----------------------|----------------------------------|----------------|----------------|--------------------|------------|--------------------|-----------------------------------------------------------------------------|-----------------|-------------------|-------------|---------------------|----------------------------------------------------|------------------------------|------------------|----------------|-----------------|----------------|----------------|---|
| ( | CICMP    | MJE -<br>Manual<br>Journal<br>Entry | 0000053869 | 2011<br>-07-<br>14 | 39             | 0                     | OR071411A<br>Arrowhead<br>Refund | 2011           | 1              | 2011<br>-07-<br>14 | 0000053869 | 2011<br>-07-<br>14 | Deposit Trans<br>#OR071411A                                                 | 39              | -                 | UPL         | -                   | 660003 -<br>Supplies<br>and<br>Services<br>- Other | GD901 -<br>Cl ~<br>Operating | <b>مندر</b><br>ا |                |                 |                | (6.00)         |   |
| C | CICMP    | MJE -<br>Manual<br>Journal<br>Entry | 0000058291 | 2011<br>-07-<br>28 | 22             | 0                     | OR072911 L                       | 2011           | 1              | 2011<br>-07-<br>28 | 0000058291 | 2011<br>-07-<br>28 | Deposit Trans<br>#OR072811                                                  | 22              | -                 | UPL         | -                   | 660003 -<br>Supplies<br>and<br>Services<br>- Other | GD901 -<br>Cl ~<br>Operating | 1860.<br>Ginama  |                |                 |                | (6.60)         |   |
| ( | CICMP    | MJE -<br>Manual<br>Journal<br>Entry | 0000061740 | 2011<br>-08-<br>04 | 31             | 0                     | OPCWO-<br>031151                 | 2011           | 2              | 2011<br>-08-<br>04 | 0000061740 | 2011<br>-08-<br>04 | CHARGES<br>FOR NON<br>ROUTINE<br>MAINTENANCE                                | 31              | -                 | UPL         | -                   | 660003 -<br>Supplies<br>and<br>Services            | GD901 -<br>Cl ~<br>Operating | ينغر<br>سيني     |                |                 |                | 121.16         | • |
| C | CICMP    | MJE -<br>Manual<br>Journal<br>Entry | 0000074908 | 2011<br>-08-<br>31 | 10             | 0                     | Aug 11 Guest<br>Prkg Pass        | 2011           | 2              | 2011<br>-08-<br>31 | 0000074908 | 2011<br>-08-<br>31 | August 2011<br>TPS<br>Chargebacks                                           | 10              | -                 | UPL         | -                   | 660003 -<br>Supplies<br>and<br>Services<br>- Other | GD901 -<br>CI ~<br>Operating | 200-<br>11       |                |                 |                | 30.00          |   |
| ( | CICMP    | MJE -<br>Manual<br>Journal<br>Entry | 0000074908 | 2011<br>-08-<br>31 | 15             | 0                     | Aug 11 Guest<br>Prkg Pass        | 2011           | 2              | 2011<br>-08-<br>31 | 0000074908 | 2011<br>-08-<br>31 | August 2011<br>TPS<br>Chargebacks                                           | 15              | -                 | UPL         | -                   | Supplies<br>and<br>Services<br>- Other             | GD901 -<br>Cl ~<br>Operating | )))))<br>()))))  |                |                 |                | 300.00         |   |
| C | CICMP    | MJE -<br>Manual<br>Journal<br>Entry | 0000074939 | 2011<br>-08-<br>25 | 5              | 0                     | OPCWO-<br>031182                 | 2011           | 2              | 2011<br>-08-<br>25 | 0000074939 | 2011<br>-08-<br>25 | OPC COST<br>RECOVERIES<br>(WITHIN CSU<br>FUND 948)<br>FOR 8.4.11 TO<br>8.25 | 5               | -                 | UPL         | -                   | 660003 -<br>Supplies<br>and<br>Services<br>- Other | GD901 -<br>Cl ~<br>Operating |                  |                |                 |                | 57.74          |   |

## **Acceptable Types of Back-Up**

### Copy of ProCard Statement

#### CSU Channel Islands ProCard Statement

Business Unit: CICMP Invoice Number: PC02120077 Account Name: Invoice Date: February 11, 2012 . Origin: USB Total Amount: \$ 1,329.86 Tran Dt Vendor St Line Amt Description Pur Cat Upd By Upd Dt Disp Distrib Ln# Acct Fund Dept Prgm Class Proj Amount 02/08/12 SC 375.00 1149 GOVERNMENT SERVICES-OTHER 1149 7300057835803/01/12 660003 GD901 375.00 01/13/12 SC 375.00 1149 GOVERNMENT SERVICES-OTHER 1149 7300057835803/01/12 660003 GD901 375.00 Total Distribution 375.00 5188620001VPR17000022 06188620001VPRY70000 660003 GD901 74.23 Total Distribution 74.23 73000578358 03/01/12 01/18/12 CA 1.00 06188620001VPRY7000022696GROCERY STORES, SUPERMARK 06188620001VPRY70000 660003 GD901 1.00 Total Distribution 1.00 375.00 1149 GOVERNMENT SERVICES-OTHER 1149 7300057835803/01/12 01/13/12 SC 660003 GD901 375.00 Total Distribution 375.00 129.63 1 EATING PLACES AND RESTAURANTS 1 7300057835803/01/12 01/19/12 CA 660003 GD901 129.63 Total Distribution 129.63 <sup>3</sup>urchase Categories:

F - Sales Tax Charged on Invoice for this Item

R - Conference & Training Registration Fees

2 - IT Peripherala

have reviewed the card statement and have approved the transactions. I certify that all the purchases listed on the statement, unless Noted in "Disputed hem" column, are true and correct and were made for official CSU surposes. All goods or services have been received and payment is authorized. The card issuer has been notified of all disputed items. (A copy of the cardholders statement of disputed items is attached.)

## **Important Information**

- Approval signature(s) not needed
- If moving expenses that are older than 90days, submit an "Expense Transfer Adjustment Form"
- Form functionality will not work on
  - Apple computers
  - If you access email through Webmail
  - Contact Leo Cervantes(x3175) for a work-around

# **Submission Information**

- Form is <u>due the 25<sup>th</sup></u> of each month
  - Changes will appear in financial statements (Data Warehouse) if received by the 25th
- Form and back-up <u>must</u> be submitted electronically...no paper copies
- Form and back-up <u>must</u> be submitted to the following email address:
  - CIJET@csuci.edu

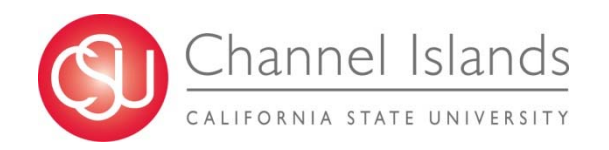

# **Questions?**

## > JET

- Leo Cervantes
  - leo.cervantes@csuci.edu
  - X 3175
- ≻ RET
  - Michelle Hense
    - michelle.hense@csuci.edu
    - X 3143

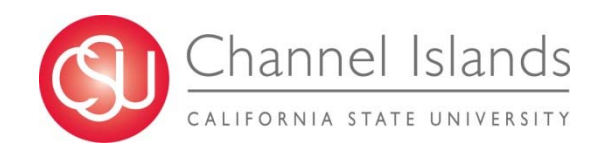

## **RET – Cheat Sheet**

Set up the transaction as a single debit/credit with entity detail

| Account | Fund  | Dept   | Program | Class | Project (Grants Only) | Amount Line Description |
|---------|-------|--------|---------|-------|-----------------------|-------------------------|
| 660003  | 40020 | 2A0109 |         |       |                       | 600.00 DEBIT to FDN     |
| 103811  | Q0273 |        |         |       | G0273                 | (600.00) CREDIT TO CMP  |

The debit = "Transfer From Entity" – The credit = "Transfer To Entity"

| Transfer From Entity | CIFDN |
|----------------------|-------|
| Transfer To Entity   | CICMP |

Once the "to" & "from" are setup, the form will highlight the offset (other side of the transaction in the RET) needed to complete the transfer

|     | RET Transfer Accounts |                       |                       |            |       |                                    |                                |                     |                      |            |        |                    |           |            |         |       |         |          |                              |
|-----|-----------------------|-----------------------|-----------------------|------------|-------|------------------------------------|--------------------------------|---------------------|----------------------|------------|--------|--------------------|-----------|------------|---------|-------|---------|----------|------------------------------|
|     |                       |                       |                       |            |       |                                    | Trans                          | fer From/ Due T     | o (Credit)           |            |        | Transfer To/ Due   | From (Del | bit)       |         | _     |         |          |                              |
|     |                       |                       |                       |            |       |                                    |                                | Description         | Aco                  | count      |        | Descrip            | tion      | ion Accoun |         |       |         |          |                              |
|     |                       |                       |                       |            |       |                                    | Due To                         | ASI                 | 20                   | 1819       |        | Due From ASI       |           | 103819     |         |       |         |          |                              |
|     |                       | Due To CSUCI - Campus |                       | 20         | 1823  |                                    | Due From CSUCI - Campus 103823 |                     |                      |            |        |                    |           |            |         |       |         |          |                              |
|     | Due                   |                       | Due to I              | Foundation | 20    | 1820                               |                                | Due From Foundation | 1                    |            | 103820 |                    |           |            |         |       |         |          |                              |
|     | Due to Site/Finar     |                       | Site/Finance Authorit | y 20       | 1822  | Due From Site/Finance Authority 10 |                                |                     |                      | 103822     |        |                    |           |            |         |       |         |          |                              |
|     |                       |                       |                       |            |       |                                    | Due To                         | UGC                 | 20                   | 1821       |        | Due From UGC       |           |            | 103821  |       |         |          |                              |
| R   | ET Journal Ent        | ry                    |                       |            |       |                                    |                                |                     |                      |            |        |                    |           |            |         |       |         |          |                              |
| Tra | ansfer From Entity    | - CIFDN               |                       |            |       |                                    |                                | •                   | Line Description (Ma | ximum 30 🎙 | Tra    | ansfer To Entity - | CICMP     |            |         |       |         |          | Line Description (Maximum 30 |
|     | Account               | Fund                  | Dept                  | Program    | Class | Proj                               | ect                            | Amount              | Characters)          |            |        | Account            | Fund      | Dept       | Program | Class | Project | Amount   | Characters)                  |
| DR  | 660003                | 40020                 | 2A0109                |            |       |                                    |                                | 600.00              | G0273 RET Ideas Alco | ba Fdn     | DR     | 103820             | Q0273     |            |         |       | G0273   | 600.00   | G0273 RET Ideas Alcoa Fdn    |
| CR  | 201823                | 40020                 |                       |            |       |                                    |                                | (600.00)            | G0273 RET Ideas Alco | oa Fdn     | CR     | 103811             | Q0273     |            |         |       | G0273   | (600.00) | G0273 RET Ideas Alcoa Fdn    |
|     |                       |                       |                       |            |       |                                    |                                |                     |                      |            |        |                    |           |            |         |       |         |          |                              |
|     |                       |                       |                       |            |       |                                    |                                |                     |                      |            |        |                    |           |            |         |       |         |          |                              |

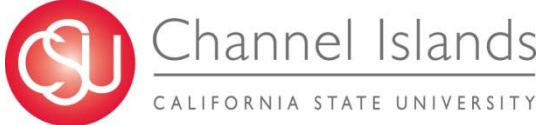

Don't forget meaningful Line Descriptions!

# **JET – Cheat Sheet**

The total of credits and debits must always equal zero.

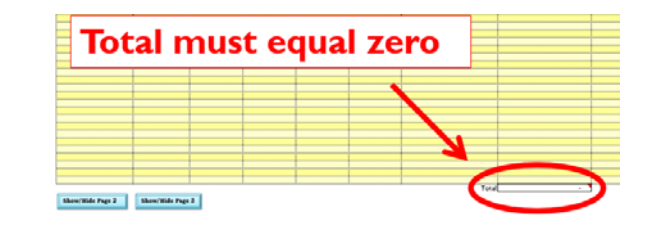

Carry up to 30 characters of meaningful information in the Line Description

- Examples
  - PC0720171111 STAPLES
  - COR V123456 TEC May 15

Backup documentation for the transfer is ALWAYS required Data warehouse transactions showing the items Procard reconciliations

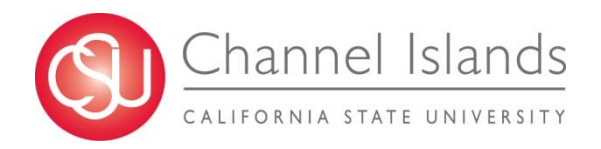